| à                           | วิธีการปฏิบัติงาน : การตรวจสอบการลงทะเบียนเรียน<br>รายวิชาที่มีเงื่อนไขเฉพาะ |                    |  |  |  |
|-----------------------------|------------------------------------------------------------------------------|--------------------|--|--|--|
| ศูนย์บริการการศึกษา         | รหัสเอกสาร : WI-CES-3-17 แก้ไขครั้งที่ : 05                                  |                    |  |  |  |
| มหาวิทยาลัยเทคโนโลยีสุรนารี | วันที่บังคับใช้ : 13 / 12 /2565                                              | หน้าที่ : 1 จาก 18 |  |  |  |

# วิธีการปฏิบัติงาน (WORK INSTRUCTION)

| ชื่อเอกสาร      | : การตรวจสอบการลงทะเบียนเรียนรายวิชาที่มีเงื่อนไขเฉพาะ |
|-----------------|--------------------------------------------------------|
| รหัสเอกสาร      | : WI-CES-3-17                                          |
| แก้ไขครั้งที่   | : 05                                                   |
| วันที่บังคับใช้ | : 13 / 12 /2565                                        |

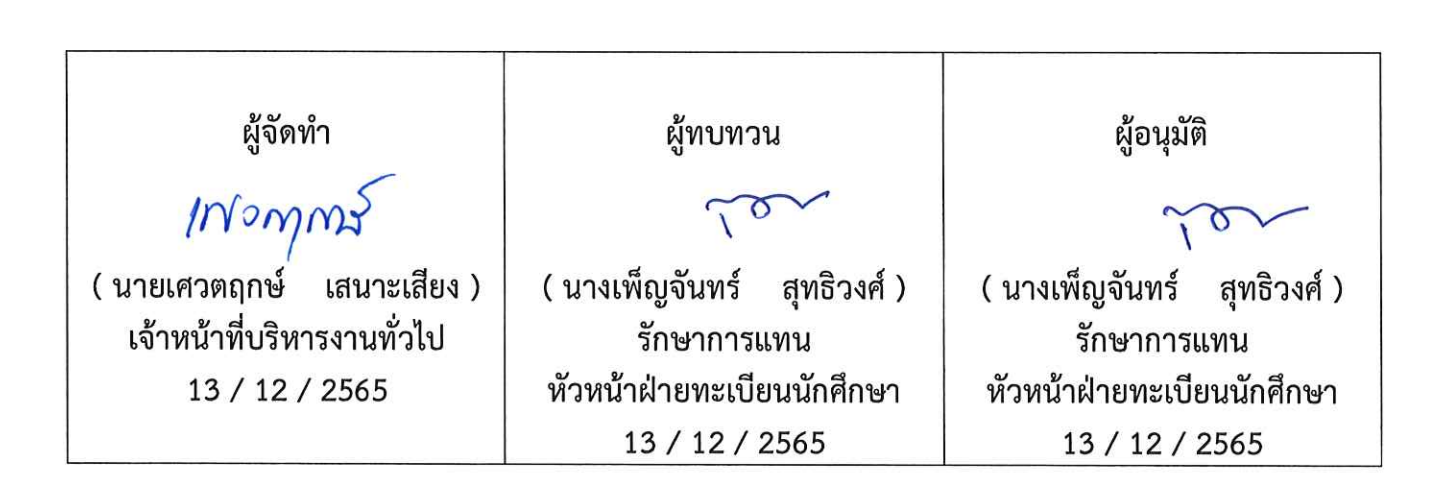

|                                                    | วิธีการปฏิบัติงาน : การตรวจสอบการลงทะเบียนเรียน<br>รายวิชาที่มีเงื่อนไขเฉพาะ |                    |  |  |  |
|----------------------------------------------------|------------------------------------------------------------------------------|--------------------|--|--|--|
| ศูนย์บริการการศึกษา<br>มหาวิทยาลัยเทคโนโลยีสุรนารี | รหัสเอกสาร : WI-CES-3-17                                                     | แก้ไขครั้งที่ : 05 |  |  |  |
|                                                    | วันที่บังคับใช้ : 13 / 12 /2565                                              | หน้าที่ : 2 จาก 18 |  |  |  |

### 1. วัตถุประสงค์

เพื่อให้ผู้ปฏิบัติงานเข้าใจระบบ ขั้นตอน และวิธีการปฏิบัติงาน ข้อควรระวังในการปฏิบัติงาน

### 2. วิธีการปฏิบัติงาน

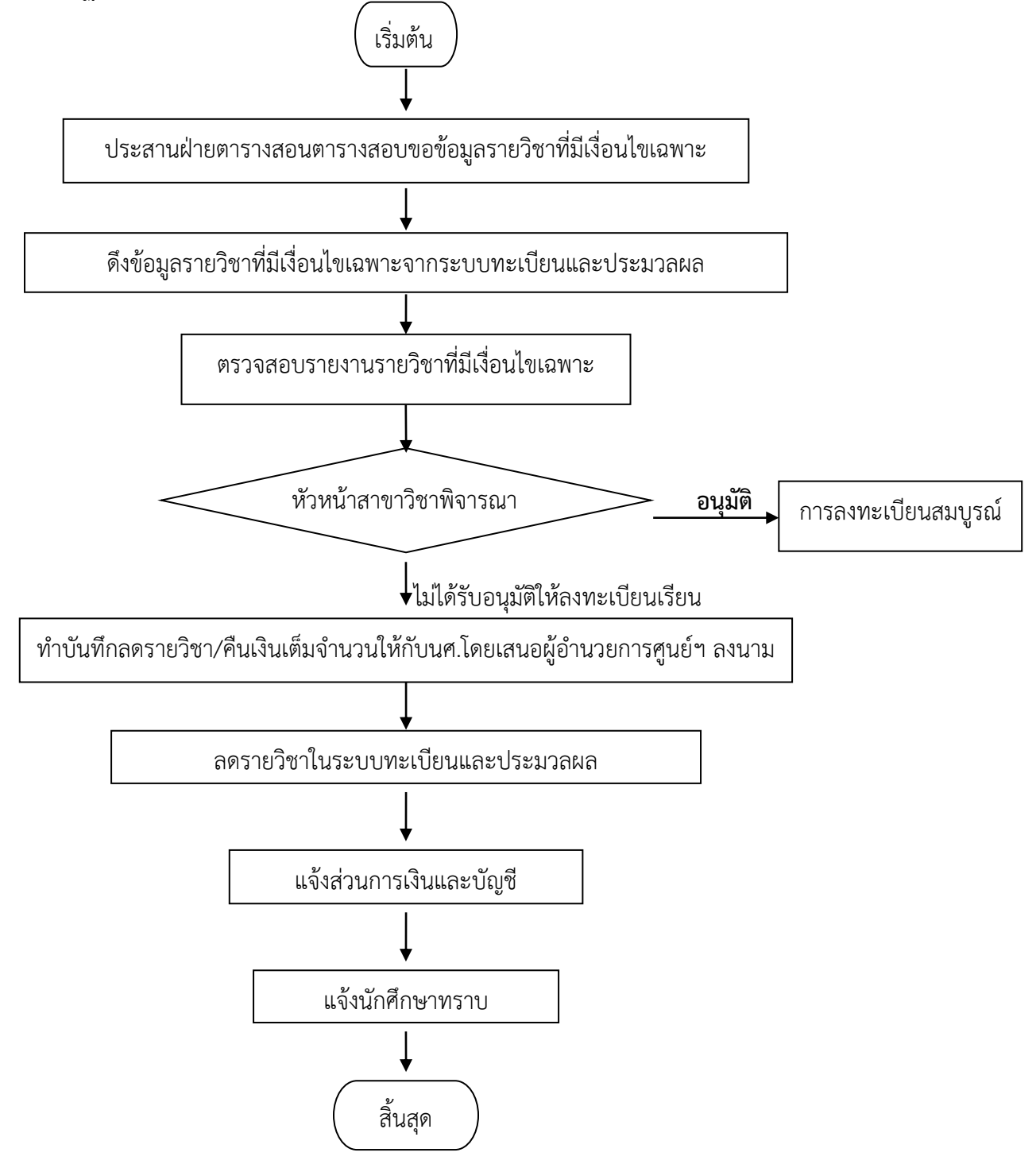

|                                                    | วิธีการปฏิบัติงาน : การตรวจสอบการลงทะเบียนเรียน<br>รายวิชาที่มีเงื่อนไขเฉพาะ |                    |  |  |
|----------------------------------------------------|------------------------------------------------------------------------------|--------------------|--|--|
| ศูนย์บริการการศึกษา<br>มหาวิทยาลัยเทคโนโลยีสุรนารี | รหัสเอกสาร : WI-CES-3-17                                                     | แก้ไขครั้งที่ : 05 |  |  |
|                                                    | วันที่บังคับใช้ : 13 / 12 /2565                                              | หน้าที่ : 3 จาก 18 |  |  |

- 1. ขอข้อมูลรายวิชาที่มีเงื่อนไขเฉพาะกับฝ่ายตารางสอนตารางสอบ ไม่รวมรายวิชาที่ปิด
- 2. การดึงร้ายชื่อนักศึกษาที่ลงทะเบียนรายวิชาที่มีเงื่อนไขเฉพาะ
  - 1. เข้าสู่ระบบทะเบียนและประเมินผล เลือกเมนูรายชื่อ-ตรวจสอบ
  - 2. เลือกข้อ 12 รายชื่อนักศึกษาที่ลงทะเบียนรายวิชาทีมีเงื่อนไขเฉพาะ

| ะบบลงทะเบียน                                                             |                                                                                            |               |
|--------------------------------------------------------------------------|--------------------------------------------------------------------------------------------|---------------|
| <b>มหาวิทยาลัยเทคโนโลยีสุรนารี</b><br>Buranaree University of Technology | REG:R20-14-83<br>repSTUDENTINCLASSCheckPreNon                                              | ระบบลงทะเบียน |
| งานบริการทั่วไป                                                          | รายชื่อไม่ดงทะเบียน/ไม่ยืนยัน                                                              |               |
| ระเบียนนักศึกษา                                                          | <b>้าศึกษาที่ยังไม่มาทำการลงทะเบียน</b> ท                                                  | าุกประเภท 🔊   |
| ระบบงานสนับสนุน                                                          | ลือกเบบ เ <sup>ศึกษาที่มีหน่วยกิตลงทะเบียน=0</sup>                                         |               |
| รายงานผล                                                                 | เป็นการสงทะเบียน<br>ขึ้นไม่ได้ทำการยืนยันการสงทะเบียน<br>ข้างไม่ได้ทำการยืนยันการสงทะเบียน | เจากนักศึกษา  |
| รายชื่อลงทะเบียน                                                         | ระ/หนี้สิน                                                                                 |               |
| รายชื่อ-ตรวจสอบ                                                          | 4 : รายชื่อนักศึกษาด้างช่าระ แยกระดับ                                                      | m             |
| ข้อมูลระบบ                                                               | 5 : รายชื่อนักศึกษาด้างชาระ แยกประเภทการลงา                                                | กะเบียน 🔿     |
| ระบบงานอื่นๆ                                                             | 6 : รายชื่อนักศึกษาที่ได้รับคืนเงิน                                                        | -             |
| รายงานสถิติ                                                              | 7 : รายชื่อนักศึกษา Lock (หนีสัน) ระบุสังกัดผู้บัน                                         | มทีก          |
| ตารางข้อมล                                                               | 8 : รายชื่อนักศึกษา Lock (หนีสิน) ระบุสังกัดนักค                                           | ักษา 🤝        |
| กลุ่มงานสหกิจ                                                            | 9 : รายชอนักศกษาที่ถูกบันทึกหนิสนเพื่อจัดเก็บไ                                             | ณ้ใบแจ้งย     |
|                                                                          | รายชอผิดเงือนไข/หน่วยกิตดำเกิน                                                             | 2. เลอกขอ 1   |
|                                                                          | 10 : รายชอนักศกษาที่ไม่ผ่านเงือนใชรายวิชาบังผ                                              | ลับกอนหระ     |
| PREVIEW REPORT                                                           | 11 : รายชอนิกศกษาที่ไม่ผ่านเงือนใชรายวิชาบิง                                               | สบกอนตามร     |
| Vision Net Version :1.0                                                  | <u>12 : รายชอนิกศกษาที่ลงทะเบียนรายวิชาที่มีเงือ</u>                                       | นไขเฉพาะ      |
| USER: DENTIIN                                                            | 13 : ตรวจสอบหน่วยกตการลงทะเบยน                                                             | a ,           |
| SINCE: 24/10/57 11:09                                                    | 14 : นกศกษาทลงทะเบยนนอยกวาหรอมากกวาง                                                       | ทกาหนด        |
| PASSWORD                                                                 | 15 : รายชอนกตกษาทขอผอนผนการชาระเงน                                                         | n             |
| BREAK                                                                    | 10 : รายขอนกดกษาทลงทะเบยนชา เมผานเงอน                                                      |               |
| DICLAR                                                                   |                                                                                            |               |
| LUGUUT                                                                   |                                                                                            | Enter number  |

# จะปรากฎหน้าจอดังนี้

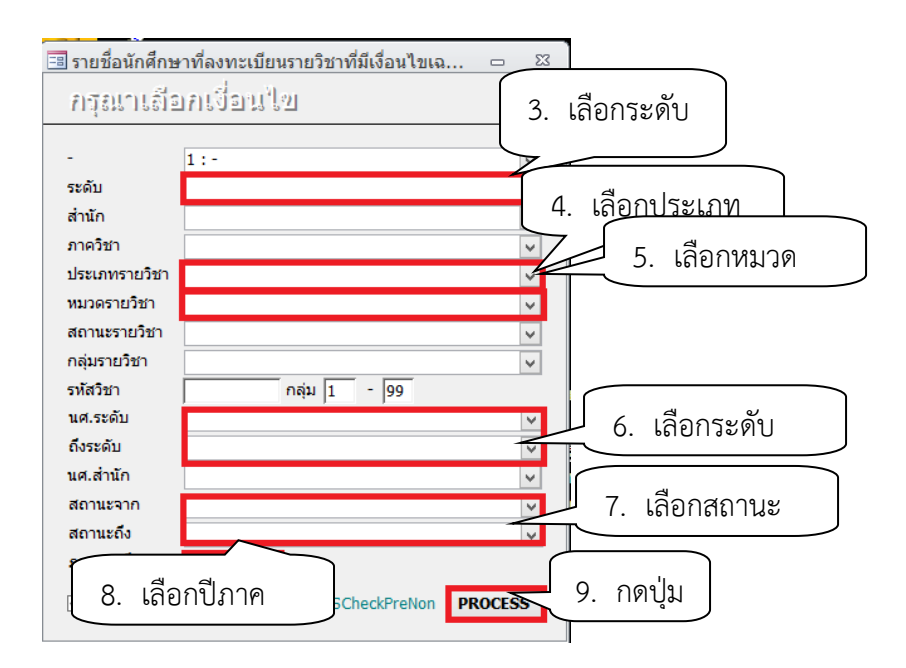

|                                                    | วิธีการปฏิบัติงาน : การตรวจสอบการลงทะเบียนเรียน<br>รายวิชาที่มีเงื่อนไขเฉพาะ |                    |  |  |  |
|----------------------------------------------------|------------------------------------------------------------------------------|--------------------|--|--|--|
| ศูนย์บริการการศึกษา<br>มหาวิทยาลัยเทคโนโลยีสุรนารี | รหัสเอกสาร : WI-CES-3-17                                                     | แก้ไขครั้งที่ : 05 |  |  |  |
|                                                    | วันที่บังคับใช้ : 13 / 12 /2565                                              | หน้าที่ : 4 จาก 18 |  |  |  |

- 3. เลือก ระดับการศึกษา 1 : ปริญญาตรี
- 4. เลือก ประเภทรายวิชา N : รายวิชาปกติ
- 5. เลือก หมวดรายวิชาที่ต้องตรวจสอบ คือ
  - สถานะรายวิชา C : รายวิชาที่ต้องเห็นชอบจากหน่วยงานอื่นๆ
  - สถานะรายวิชา D : และรายวิชาที่ต้องเห็นชอบจากหน่วยงานอื่น ๆ
  - สถานะรายวิชา E : หรือรายวิชาที่ต้องเห็นชอบจากหน่วยงานอื่น (ให้ดึงข้อมูลที่ละสถานะรายวิชา)
- 6. เลือก นศ.ระดับ 1 : ปริญญาตรี
- ถึงระดับ 3 : ปริญญาเอก
- 7. เลือก สถานะจาก 10 : กำลังศึกษา
  - สถานะถึง 10 : กำลังศึกษา
- 8. ภาคการศึกษา ระบุปี/ภาคการศึกษา
- 9. กดปุ่ม PROCESS จะปรากฏหน้าจอดังรูป

### ตัวอย่างรายงานสถานะรายวิชา C : รายวิชาที่ต้องเห็นชอบจากหน่วยงานอื่นๆ

| الله الله | มหาวิทยาลัยเทคโนโลยีสุรนารี<br><del>ะบบลงทะเบีย</del> น      | รายชื่อนักศึกษาที่ลงทะ | เบียนรายวิชาท์<br>ภาคก | ก็มีเงื่อนไขเฉร<br>การศึกษา : 1 / 3 | พาะ<br>2557 |
|-----------|--------------------------------------------------------------|------------------------|------------------------|-------------------------------------|-------------|
| รายวิชา   | 303485 - 1 : SPECIAL PROBLEM                                 | หน่วย                  | 3 (0-9-0)              | กลุ่มที่                            | 1           |
| ผู้สอน    | รองศาสตราจารย์ ดร. สุรินทร บุญอนันธน<br>คณาจารย์ในสาขาวิชา ฯ | เสาร ปริญญ             | มาตรี                  |                                     |             |
| วันเวลาเร | ร้อน                                                         | วันเวลาสอบ             |                        |                                     |             |

### วิชาบังคับก่อน **ดุลยพินิจของสาขาวิชา ฯ**

| ที | เลขประจำตัว | ชื่อ | สาขาวิชา                                | เงื่อนไข | เกรด |
|----|-------------|------|-----------------------------------------|----------|------|
| 1  |             |      | เทคโนโลยีการผลิตส์ตว์-2546              |          |      |
| 2  |             |      | เทคโนโลยีการผลิตสัตว์-2546              |          |      |
| 3  |             |      | เทคโนโลยีการผลิตส์ตว์-2546              |          |      |
| 4  |             |      | เทคโนโลยีการผลิตสัตว์-2546              |          |      |
| 5  |             |      | เทคโนโลยีการผลิตส์ตว์-2546              |          |      |
| 6  |             |      | เทคโนโลยีการผลิตสัตว์-2554 (สัตวศาสตร์) |          |      |

ผลการพิจารณา

| ลงชื่อ |   |   |
|--------|---|---|
|        | ( | ) |

| <u>é</u>                                           | วิธีการปฏิบัติงาน : การตรวจสอบการลงทะเบียนเรียน<br>รายวิชาที่มีเงื่อนไขเฉพาะ |                    |  |  |  |
|----------------------------------------------------|------------------------------------------------------------------------------|--------------------|--|--|--|
| ศูนย์บริการการศึกษา<br>มหาวิทยาลัยเทคโนโลยีสุรนารี | รหัสเอกสาร : WI-CES-3-17                                                     | แก้ไขครั้งที่ : 05 |  |  |  |
|                                                    | วันที่บังคับใช้ : 13 / 12 /2565                                              | หน้าที่ : 5 จาก 18 |  |  |  |

# ตัวอย่างรายงานสถานะรายวิชา D: และรายวิชาที่ต้องเห็นชอบจากหน่วยงานอื่น ๆ

|                                                                                                    | _ ·                                                                                                    | 10000                                                                                                    | 111491124112                                                     |                                                                                    | 9                                         |                                      |
|----------------------------------------------------------------------------------------------------|----------------------------------------------------------------------------------------------------|----------------------------------------------------------------------------------------------------|------------------------------------------------------------------|------------------------------------------------------------------------------------|-------------------------------------------|--------------------------------------|
| 🥮 ระบบล                                                                                                    | งพะเบอน                                                                                                    |                                                                                                    |                                                                  | กาคกา                                                                              | รศกษา : 1                                 | / 255/                               |
| ายวิชา                                                                                                    | 532481 - 1 : EN/ IRONMENTA I                                                                                                    | LENGINEERING PROJECT                                                                                                    | หน่วย 3                                                          | (0-9-0)                                                                            | กลุ่มที                                   | 1                                    |
| 28 <b>1</b>                                                                                                    | ผู้ช่วยศาสตราจารย์ ดร. สุดจิต                                                                                                    | ครุจีต                                                                                                    | ปริญญาตร                                                         |                                                                                    |                                           |                                      |
|                                                                                                    | ผู้ช่วยศาสตราจารย์ คร. จริยา อี                                                                                                    | มรัตนบาร                                                                                                    |                                                                  |                                                                                    |                                           |                                      |
|                                                                                                    | ผู้ช่วยศาสตราจารย์ คร. บุญชัย                                                                                                    | วิจิตรเสถียร                                                                                                    |                                                                  |                                                                                    |                                           |                                      |
|                                                                                                    | อาจารย์ คร. ฉัตรเพชร อศพล                                                                                                    |                                                                                                    |                                                                  |                                                                                    |                                           |                                      |
|                                                                                                    | อาจารย์ คร. ชนัตถ์ โชคเจริญรัง                                                                                                    | สม์                                                                                                    |                                                                  |                                                                                    |                                           |                                      |
|                                                                                                    | อาจารย์ คร. นิตอา บุญเทียน                                                                                                    |                                                                                                    |                                                                  |                                                                                    |                                           |                                      |
|                                                                                                    | อาจารย์ ดร. พัชรินทร์ ราโช                                                                                                    |                                                                                                    |                                                                  |                                                                                    |                                           |                                      |
|                                                                                                    | อาจารย์ ดร. อภิชน วัชเรนทร์วง                                                                                                    | เสี่                                                                                                    |                                                                  |                                                                                    |                                           |                                      |
|                                                                                                    | อาจารย์ ดร. วุฒิ ด่านกิตติกุล                                                                                                    |                                                                                                    |                                                                  |                                                                                    |                                           |                                      |
|                                                                                                    | ผู้ช่วยศาสตราจารย์ สนั่น ตั้งสถิ                                                                                                    | pé -                                                                                                    |                                                                  |                                                                                    |                                           |                                      |
| ันเวลาเรียน                                                                                                    |                                                                                                    | วันเวลาสอบ                                                                                                    |                                                                  |                                                                                    |                                           |                                      |
| วานไลดับก่อน                                                                                                    | 532480 และโดลความเพิ่มชอบ                                                                                                    | ของสาขาวิชาฯ                                                                                                    |                                                                  |                                                                                    |                                           |                                      |
|                                                                                                    | *   +                                                                                                    |                                                                                                    |                                                                  | 1 - 1                                                                              |                                           |                                      |
| 10 1291/6291                                                                                                    | 190 S 2                                                                                                    | 1 Percent                                                                                                    |                                                                  | 192016                                                                             |                                           | INCR                                 |
| 29                                                                                                    |                                                                                                    | มศากรรม มีเหล คลาม-2554<br>สาว                                                                                                    |                                                                  |                                                                                    |                                           |                                      |
| 30                                                                                                    |                                                                                                    | มควกรรม 256 คลังม-2554<br>สาวกรรม 256 คลังม-2554                                                                                                    |                                                                  |                                                                                    |                                           |                                      |
| 27                                                                                                    |                                                                                                    | 427550 2340 4320-2554                                                                                                    |                                                                  |                                                                                    |                                           |                                      |
| 33                                                                                                    |                                                                                                    | ด้ากราย วิณาตรีกา 2554                                                                                                    |                                                                  |                                                                                    |                                           |                                      |
| 34                                                                                                    |                                                                                                    | สากรรม วิณต ตร้าน-2554                                                                                                    |                                                                  |                                                                                    |                                           |                                      |
| 35                                                                                                    |                                                                                                    | ใสวกรรม มีเมล คล้าม-2554                                                                                                    |                                                                  |                                                                                    |                                           |                                      |
| 36                                                                                                    |                                                                                                    | ใสวกรรม วี่เมล คล้วม-2554                                                                                                    |                                                                  |                                                                                    |                                           |                                      |
| 37                                                                                                    |                                                                                                    | มีสวกรรม มีเมล คล้าม-2554                                                                                                    |                                                                  |                                                                                    |                                           |                                      |
| 38                                                                                                    |                                                                                                    | รัศวกรรม วี่เมล คล้วม-2554                                                                                                    |                                                                  |                                                                                    |                                           |                                      |
|                                                                                                    | <b>ร</b> มข้อ                                                                                                    |                                                                                                    |                                                                  |                                                                                    |                                           |                                      |
|                                                                                                    | รเทือ<br>(                                                                                                    |                                                                                                    | )                                                                |                                                                                    |                                           |                                      |
| งรายงา<br>🛦 มหว่                                                                                                    | ้ มีข<br>มสถานะรายวิชา<br>วิทอาลัอเทคโนโลอีสุรนารี                                                                                                    | E : หรือรายวิ<br>รายชื่อนักศึกเ                                                                                                    | )<br>ชาที่ต้อ<br>มาที่ลงหะเป็                                    | )งเห็นช<br>isusาอวิชาที                                                            | อบจา                                      | กหน                                  |
| งรายงา<br><u> </u>                                                                                                    | มรีอ<br>(<br>นสถานะรายวิชา<br>วิทอาลัอเทคโนโลอีสุรนารี<br>ลงทะเบือน                                                                                                    | E : หรือรายวิ<br>ราะรือนักศึกร                                                                                                    | )<br>ชาที่ต้อ<br>มาที่องหะเป                                     | )งเห็นชา<br>ไอนราอวิชาที่<br>ภาคก                                                  | อบจา<br>มีเงื่อนไข<br>กรศึกษา             | กหน<br>แฉพา:<br>1/255                |
| เงรายงา<br><u> </u>                                                                                                    | มสถานะรายวิชา<br>วิทยาลัยเทคโนโลยีสุรมารี<br>ลงทะเบียน<br>วาร461 - 1 : DA IRY PRODUC                                                                                                    | E : หรือรายวิ<br>รายชื่อนักศึกร<br>รายชื่อนักศึกร                                                                                                    | )<br>ชาที่ต้อ<br>มาที่องหะเป<br>หน่าย                            | )งเห็นชร<br>เอนรายวิชาจี<br>ภาคภ<br>3 (1-52)                                       | อบจา<br>เมิเงื่อนไร<br>กรศึกษา :<br>กลุ่ม | กหน<br>แฉพา:<br>1/255<br>ที่ 1       |
| เงรายงา<br><u> </u>                                                                                                    | มซื่อ<br>(<br>นสถานะรายวิชา<br>วิทอาลัอเทคโนโลอีสุรมารี<br>ลงทะเบือน<br>315461 - 1 : DA IRY PRODUC<br>ผู้ช่วยศาสตราจารย์ คร. สุเวท                                                                                                    | E : หรือรายวิ<br>รายชื่อนักศึกร<br>รา TECHNOLOGY<br>ย์นังสานนท์                                                                                                    | )<br>ชาที่ต้อ<br>มาที่ลงทะเบิ<br>หน่วย<br>ปริญญาเ                | ) งเห็นชร<br>ไอนรายวิชาท์<br>ภาคก<br>3 (1-6-2)<br>ศรี                              | อบจา<br>เมิเงือนไข<br>กรศึกษา<br>กลุ่ม    | กหน<br>แฉพา:<br>1/255<br>ที่ 1       |
| เงรายงา<br>มหาวั<br>รายวิชา<br>รู้ดอน<br>วันเวลาเลือน                                                                                                    | ระชื่อ<br>(<br>นสถานะรายวิชา<br>วิทอาลัอเทคโนโลอีสุรมารี<br>ลงทะเบือน<br>315461 - 1 : DA IRY PRODUC<br>ผู้ช่วยศาสตราจารย์ ตร. สุเวท<br>TUE-11:00-1200 B1132, THJ                                                                             | E : หรือรายวิ<br>รายชื่อนักศึกร<br>ธารรอบ<br>มันสานนท์<br>109:00- วันเวลาสอบ F                                                                                                    | )<br>ชาที่ต้อ<br>มาที่ลงหะเป<br>หน่วย<br>ปริญญาเ<br>: 15/10/2557 | ) จเห็นชา<br>ไอนรายวิชาที่<br>ภาคก<br>3 (1-62)<br>ผรี<br>13:00 - 16:00             | อบจา<br>เมิเงือนไข<br>กรศึกษา<br>กลุ่ม    | กหน<br>แจพา:<br>1/255<br>ที่         |
| เงรายงา<br>มหาวั<br>รายริชา<br>≹ุลอน<br>วันเวลาเลือน                                                                                                    | ดเรือ<br>(<br>นสถานะรายวิชา<br>วิทยาลัยเทคโนโลยีสุรนารี<br>ลงทะเบียน<br>315461 - 1 : DA IRY PRODUC<br>ผู้ช่วยศาสตราจารย์ ดร. สุเวท<br>TUE-11:00-12:00 B1132, THL<br>12:00 F3, THU-13:00-16:00 F                                              | E : หรือรายวิ<br>รายชื่อนักศึกร<br>ธารรอง<br>ธารรอง<br>เป็นสานนท์<br>109-00- วันเวลาสอบ F<br>3                                                                                                    | )<br>ชาที่ด้องหะบ<br>หน่วย<br>ปริญญา<br>1510/2557                | ) จเห็นชะ<br>ไอนรายวิชาท์<br>ภาคก<br>3 (1-6-2)<br>ศรี<br>13:00 - 16:00             | อบจา<br>เมิเงือนไร<br>กรัสกรา<br>กลุ่ม    | กหน<br>แฉพา:<br>1/255<br>ที          |
| เงรายงา<br>มหาวั<br>ระเบบ<br>ระเบบ<br>ระเบบ<br>ระบบ<br>ระบ | ดซึ่อ<br>(<br>นสถานะรายวิชา<br>วิทยาลัยเทคโนโลยีสุรนารี<br>ลงทะเบียน<br>315461 - 1 : DA IRY PRODUC<br>ผู้ช่วยสาสตราจารย์ คร. สุเวท<br>TUE-11:00-12:00 B1132, THL<br>12:00 F3, THU-13:00-16:00 F<br>315222,315331 หรือโดยควา                  | E : หรือรายวิ<br>รายชื่อนักศึกบ<br>ธารรอชื่อนักศึกบ<br>ธารรอบ<br>ธารราย<br>ธารราย<br>ราย<br>มาเห็นชอบของศาชาวิชาว                                                                                                    | )<br>ชาที่ต้อ<br>มาที่ลงหะเป็<br>หน่วย<br>ปริญญา<br>15/10/2557   | ) งเห็นชา<br>!อนรายวิชาท์<br>ภาคภ<br>3 (1-6-2)<br>มรี<br>13:00 - 16:00             | อบจา<br>เมิเงือนไร<br>กรศึกษา :<br>กลุ่ม  | กหน<br>แฉพา:<br>1 / 255<br>พี่ 1     |
| งรายงา<br>มหาวั<br>ระบบ<br>ระบบ<br>ระบ<br>ระ                                                                                                    | ดเรือ<br>(<br>นสถานะรายวิชา<br>วิทยาลัยเทคโนโลยีสุรบารี<br>ลงทะเบือน<br>315461 - 1 : DA IRY PRODUC<br>ผู้ช่วยศาสตราจารย์ คร. สุเวท<br>TUE-11:00-12:00 B1132, THL<br>12:00 F3, THL-13:00-16:00 F<br>315222,315331 หรือโดยความ                 | E : หรือรายวิ<br>รายชื่อนักศึกษ<br>ธารอยชื่อนักศึกษ<br>ธารองกายบาร<br>ธนิเรานา<br>ร<br>มเห็นชอบของสาขาวิชาฯ                                                                                                    | )<br>ชาที่ด้อ<br>มาที่ลงหะเป็<br>หน่าย<br>ปริญญา<br>15/10/2557   | ) งเห็นชา<br>iอนรายวิชาท์<br>ภาคก<br>3 (1-6-2)<br>ศรี<br>13:00 - 16:00             | อบจา<br>เมิเงือนไร<br>กรศึกษา :<br>กลุ่ม  | กหน<br>แฉพา:<br>1/255<br>ที่ 1       |
| งรายงา<br>มหาวั<br>ระบบ<br>ระบบ<br>ระบ<br>ระ                                                                                                    | มซื่อ<br>(<br>นสถานะรายวิชา<br>วิทยาลัยเทคโนโลยีสุรบารี<br>ลงทะเบือน<br>315461 - 1 : DA IRY PRODUC<br>ผู้ช่วยศาสตราจารย์ คร. สุเวท<br>TUE-11:00-12:00 B1132, THL<br>12:00 F3, THJ-13:00-16:00 F<br>315222,315331 หรือโดยความ<br>จำตัว  รั≏   | E : หรือรายวิ<br>รายชื่อนักศึกษ<br>ธารรอรายวิ<br>ธนิงสานนท์<br>29.00- วันเวลาสอบ F<br>3<br>มเห็นชอบของสาขาวิชาฯ<br>สายาริชา                                                                                                    | )<br>ชาที่ด้อ<br>มน่าย<br>ปริญญา<br>15/10/2557                   | ) จเห็นชา<br>ไอนรายวิชาท์<br>ภาคก<br>3 (1-6-2)<br>ครี<br>13:00 - 16:00<br> เวือนโล | อปจา<br>เมิเงือนไร<br>ารศึกษา<br>กลุ่ม    | กหน<br>แฉพา:<br>1/255<br>สี          |
| งรายงา<br>ระบบ<br>ระวัท<br>รู้ดะบ<br>รับเวลาเรียน<br>ริชาบังคับก่อน<br>1<br>2                                                                                                    | มร์ขอ<br>(<br>นสถานะรายวิชา<br>วิทยาลัอเทคโนโลยีสุรบารี<br>ลงทะเบือน<br>315461 - 1 : DA IRY PRODUC<br>ผู้ช่วยศาสตราจารย์ คร. สุเวท<br>TUE-11:00-12:00 B1132, THL<br>12:00 F3, THU-13:00-16:00 F<br>315222,315331 หรือโดยความ<br>จำตัว  ส่ว   | E : หรือรายวิ<br>รายชื่อนักศึกษ<br>ธารรองการ<br>ธนิงสานนท์<br>109:00- วันเวลาสอบ F<br>3<br>มมพื้นชอบของสาขาวิชาฯ<br>สาขาวิชา<br>คงมันชื่องการ250                                                                                                    | )<br>ชาที่ด้ัย<br>มาที่ลงหะเบิ<br>หน่วย<br>ปริญญา<br>15/10/2557  | ) จเห็นชา<br>iอนรายวิชาท์<br>ภาคก<br>3 (1-6-2)<br>ครี<br>13:00 - 16:00             | อปจา<br>เมิเงือนไร<br>ารศึกษา<br>กลุ่ม    | กหน<br>มเฉพาะ<br>1/255<br>ที่        |
| งรายงา<br>รายวิชา<br>ผู้สอน<br>วันกวลเลือน<br>ริชาบังคับก่อน<br>1<br>2<br>2                                                                                                    | มซึ่อ<br>(<br>นสถานะรายวิชา<br>วิทยาลัยเทคโนโลยีสุรบารี<br>อาหะเบือน<br>315461 - 1 : DA IRY PRODUC<br>ผู้ช้วยสาสตราจารย์ คร. สุเวท<br>TUE-11:00-12:00 B1132, THL<br>12:00 F3, THL-13:00-16:00 F<br>315222,315331 หรือโดยควา<br>จ้ำตัว  สื่อ  | E : หรือรายวิ<br>รายชื่อนักศึกษ<br>รายชื่อนักศึกษ<br>รา TECHNOLOGY<br>อ์ นิงสานนท์<br>409:00 วันเวลาสอบ F<br>3<br>มนที่เชอบของสาขาวิชาฯ<br>สายเรียก<br>ค.ศ.ณ์เออิวาศก - 2550<br>ค.ศ.ณ์เออิวาศก - 2550<br>ค.ศ.ณ์เออิวาศก - 2550                                                                                                    | )<br>ชาที่ตั้<br>มาที่ลงหะเบ็<br>หน่วย<br>ปริญญา<br>15/10/2557   | ) งเห็นชร<br>ไอนรายวิชาที<br>ภาคภ<br>3 (1-6-2)<br>ครี<br>13:00 - 16:00             | อบจา<br>เมิเงือนไข<br>ารศึกษา<br>กลุ่ม    | <b>กหน</b><br>ยเฉพา:<br>1/255<br>ที่ |
| งรายงา<br>มหาว์<br>รายวิจา<br>รู้สอน<br>วันาวลาเดือน<br>ริจาบังคับก่อน<br>1<br>2<br>3<br>4                                                                                                    | ลเซ็อ<br>(<br>นสถานะรายวิชา<br>วิทยาลัอเทคโนโลยีสุรบารี<br>ลงทะเบือน<br>315461 - 1 : DA IRY PRODUC<br>ผู้ช่วยศาสตราจารย์ คร. สุเวท<br>TUE-11:00-12:00 B1132, THL<br>12:00 F3, THL-13:00-16:00 F<br>315222,315331 หรือโดยความ<br>ด้เค้อ  สือ  | E : หรือรายวิ<br>รายชื่อนักศึกษ<br>ธายชื่อนักศึกษ<br>ธา теонмоцоду<br>อ์ นิงสานนท์<br>409.00- วันเวลาสอบ F<br>3<br>มเห็นชอบของสาขาวิชาฯ<br>สายกิจก<br>คลในร้อาตาร-2550<br>คลในโรยิวตาร-2550<br>คลในโรยิวตาร-2550                                                                                                    | )<br>ชาที่ตั้<br>มาที่ลงหะเบ็<br>หน่วย<br>ปริญญา<br>15/10/2557   | ) งเห็นชร<br>่อนรายวิชาที<br>ภาคภ<br>3 (1-6-2)<br>ครี<br>13:00 - 16:00             | อบจา<br>เมิเงือนไข<br>กลุ่ม<br>กลุ่ม      | <b>กหน</b><br>ยเฉพา:<br>1/255<br>ที่ |
| งรายงา<br>มหาวั<br>รายวิชา<br>รายวิชา<br>รัสยน<br>วันเวลาเดียน<br>ริชาบังคับก่อน<br>1<br>2<br>3<br>4<br>5                                                                                                    | มซึ่อ<br>(<br>นสีถานะรายวิชา<br>วิทยาลัอเทคโนโลยีสุรนารี<br>ลงทะเบือน<br>315461 - 1 : DA IRY PRODUC<br>ผู้ช่วยสาสตราจารย์ คร. สุเวท<br>TUE-11:00-12:00 B1132, THL<br>12:00 F3, THL-13:00-16:00 F<br>315222,315331 หรือโดยความ<br>ด้เล้อ  สัธ | E : หรือรายวิ<br>รายชื่อนักศึกษ<br>รายชื่อนักศึกษ<br>ST TECHNOLOGY<br>อันิงสานนท์<br>209:00- วันเวลาสะบ F<br>3<br>มเห็นชอบของสาขาวิชาฯ<br>สายกิจา<br>สายกิจา<br>สาย                                                                                                    | )<br>ชาที่ตั้<br>มาที่ลงหะบั<br>หน่วย<br>ปริญญา<br>1510/2557     | ) งเห็นชร<br>่อนรายวิชาที<br>ภาคภ<br>3 (1-6-2)<br>ครี<br>13:00 - 16:00             | อบจา<br>เมิเงื่อนไข<br>กรุ่ม<br>กรุ่ม     | กหน<br>มเฉพา:<br>1/255<br>จี         |
| เจรายงา<br>มหาวิ<br>รายวิชา<br>รัสอน<br>วันเวลาเรียน<br>ริวานังคับก่อน<br>1<br>2<br>3<br>4<br>5<br>6                                                                                                    | มซึ่อ<br>(<br>นสีถานะรายวิชา<br>วิทยาลัอเทคโนโลยีสุรนารี<br>ลงทะเบือน<br>315461 - 1 : DA IRY PRODUC<br>ผู้ช่วยสาสตราจารย์ คร. สุเวท<br>TUE-11:00-12:00 B1132, THU<br>12:00 F3, THU-13:00-16:00 F<br>315222,315331 หรือโดยความ<br>จำลัว สือ   | E : หรือรายวิ<br>รายชื่อนักศึกษ<br>รายชื่อนักศึกษ<br>ETTECHNOLOGY<br>ธ์ นิงสานนท์<br>A09:00- วันเวลาสอบ F<br>3<br>มเห็นช่อบของสาขาวิชาฯ<br>สุดมังชื่องทระ2550<br>สุดมังชื่องทระ2550<br>สุดมังชื่องทระ2550<br>สุดมังชื่องกระ2550<br>สุดมังชื่องกระ2550                                                                                                    | )<br>ชาที่ตั้ย<br>มาที่ลงหะ บั<br>หน่วย<br>ปริญญา<br>1510/2557   | ) จเห็นชา<br>ไอนรายวิชาท์<br>ภาคก<br>3 (1-6-2)<br>ครี<br>13:00 - 16:00             | อบจา<br>เมิเงือนไร<br>กระกิกระ<br>กระ     | กหน<br>มเฉพา:<br>1/255<br>พื         |
| <ul> <li>เจรายงา</li> <li>มหาวิ</li> <li>ระบบ</li> <li>ระบบ</li> <li>ระบ</li> <li>ระบ</li> <li>ระบ</li> <li>ระบ</li> <li>ระบ</li> <li>ระบ</li> <li>ระบ</li> <li>ระบ</li> <li>ระบ</li> <li>ระบ</li> <li>ระบ</li> <li>ระบ</li> <li>ระบ</li> <li>ระบ</li> <li>ระบ<td>มซึ่อ<br/>(<br/>นสถานะรายวิชา<br/>วิทยาลัอเทคโนโลยีสุรนารี<br/>ลงทะเบือน<br/>315461 - 1 : DAIRY PRODUC<br/>ผู้ช่วยสาสตราจารย์ คร. สุเวท<br/>TUE-11:00-12:00 B1132, THU<br/>12:00 F3, THU-13:00-16:00 F<br/>315222,315331 หรือโดยความ<br/>จำลัว   รัธ</td><td>E : หรือรายวิ<br/>รายชื่อนักศึกษ<br/>รายชื่อนักศึกษ<br/>CT TECHNOLOGY<br/>8 นิงสานนท์<br/>H09:00- วันเวลาสอบ F<br/>3<br/>มเห็นช่อบของสาขาวิชาฯ<br/>สุดมังชื่องพระ2550<br/>สุดมังชื่องพระ2550<br/>สุดมังชื่องพระ2550<br/>สุดมังชื่องพระ2550<br/>สุดมังชื่องพระ2550<br/>สุดมังชื่องพระ2550<br/>สุดมังชื่องพระ2550</td><td>)<br/>ชาที่ต้องหะบั<br/>หน่วย<br/>ปริญญา<br/>1510/2557</td><td>) จเห็นชา<br/>ไอนรายวิชาท์<br/> ภาคภ<br/>3 (1-6-2)<br/>ครี<br/>13:00 - 16:00</td><td>อบจา<br/>เมิเงือนไร<br/>กรศึกษา<br/>กลุ่ม</td><td>กหน<br/>มเฉพา:<br/>1/255<br/>ที่</td></li></ul>                                                                                                    | มซึ่อ<br>(<br>นสถานะรายวิชา<br>วิทยาลัอเทคโนโลยีสุรนารี<br>ลงทะเบือน<br>315461 - 1 : DAIRY PRODUC<br>ผู้ช่วยสาสตราจารย์ คร. สุเวท<br>TUE-11:00-12:00 B1132, THU<br>12:00 F3, THU-13:00-16:00 F<br>315222,315331 หรือโดยความ<br>จำลัว   รัธ   | E : หรือรายวิ<br>รายชื่อนักศึกษ<br>รายชื่อนักศึกษ<br>CT TECHNOLOGY<br>8 นิงสานนท์<br>H09:00- วันเวลาสอบ F<br>3<br>มเห็นช่อบของสาขาวิชาฯ<br>สุดมังชื่องพระ2550<br>สุดมังชื่องพระ2550<br>สุดมังชื่องพระ2550<br>สุดมังชื่องพระ2550<br>สุดมังชื่องพระ2550<br>สุดมังชื่องพระ2550<br>สุดมังชื่องพระ2550                                                                                                    | )<br>ชาที่ต้องหะบั<br>หน่วย<br>ปริญญา<br>1510/2557               | ) จเห็นชา<br>ไอนรายวิชาท์<br>ภาคภ<br>3 (1-6-2)<br>ครี<br>13:00 - 16:00             | อบจา<br>เมิเงือนไร<br>กรศึกษา<br>กลุ่ม    | กหน<br>มเฉพา:<br>1/255<br>ที่        |
| <ul> <li>เจรายงา</li> <li>มหาวิ<br/>รายวิชา</li> <li>สุลอน</li> <li>วันเวลาเรียน</li> <li>ร้อานังคับก่อน</li> <li>ร้อานังคับก่อน</li> <li>ร้อานังคับก่อน</li> </ul>                                                                                                    | มซื่อ<br>(<br>นสถานะรายวิชา<br>วิทยาลัยเทคโนโลยีสุรนารี<br>ลงทะเบือน<br>315461 - 1 : DAIRY PRODUC<br>ผู้ช่วยศาสตราจารย์ คร. สุเวท<br>TUE-11:00-12:00 61132, THL<br>12:00 F3, THU-13:00-16:00 F<br>315222,315331 หรือโดยควาร<br>ด้ต้อ  ร้อ    | E : หรือรายวิ<br>รายชื่อนักศึกษ<br>cr теснмосоду<br>6 นิงสานนท์<br>Log-co- วันเวลาตอบ F<br>3<br>มเห็นชอบของสาขาวิชาฯ<br>พลโมโลยิฉพราะ2550<br>พลโมโลยิฉพราะ2550<br>พลโมโลยิฉพราะ2550<br>พลโมโลยิฉพราะ2550<br>พลโมโลยิฉพราะ2550<br>พลโมโลยิฉพราะ2550<br>พลโมโลยิฉพราะ2550<br>พลโมโลยิฉพราะ2550                                                                                                    | )<br>ชาที่ต้องหะบั<br>หน่าย<br>ปริญญา<br>1510/2557               | ) จเห็นชา<br>ไอนรายวิชาที่<br>ภาคภ<br>3 (1-6-2)<br>ศรี<br>13:00 - 16:00            | อบจา<br>เมิเงื่อนไร<br>กรุง<br>กรุง       | <b>กหน</b><br>มเฉพา:<br>1/255<br>พี  |
| งรายงา<br>มหา/ั<br>ระบบ<br>รายวิชา<br>ผู้ละบ<br>รับเวลาเรียน<br>ริชาบังศับก่อน<br>1<br>2<br>3<br>4<br>5<br>6<br>7<br>8<br>9                                                                                                    | มรีอ<br>(<br>นสถานะรายวิชา<br>วิทยาลัยเทคโนโลยีสุรบารี<br>ลงทะเบียน<br>315461 - 1 : DA IRY PRODUC<br>ผู้ช่วยศาสตราจารย์ คร. สุเวท<br>TUE-11:00-12:00 B1132, THL<br>12:00 F3, THU-13:00-16:00 F<br>315222,315331 หรือโดยความ<br>จำตัว  สั่ว   | E : หรือรายวิ<br>รายชื่อนักศึกษ<br>รายชื่อนักศึกษ<br>TTECHNOLOGY<br>อ์ นิ่งสานนท์<br>209:00- วันเวลาสอบ F<br>3<br>มเห็นช่อบของสาขาวิชาท<br>สะนิ่งอัยาทาง2550<br>สะนิ่งอัยาทาง2550<br>สะนิ่งอัยาทาง2550<br>สะนิ่งอัยาทาง2550<br>สะนิ่งอัยาทาง2550<br>สะนิ่งอัยาทาง2550<br>สะนิ่งอัยาทาง2550<br>สะนิ่งอัยาทาง2550<br>สะนิ่งอัยาทาง2550                                                                                                    | )<br>ชาที่ด้องหะบั<br>หน่วย<br>บริญญา<br>1510/2557               | ) จเห็นชา<br>่อนรายวิชาท์<br>ภาคก<br>3 (1-6-2)<br>ผรี<br>13:00 - 16:00             | อบจา<br>เมิเงื่อนไข<br>กรุ่ม<br>กรุ่ม     | กหน<br>มเฉพาะ<br>1/255<br>พื้า า     |
| งรายงา<br>มหาวั<br>ระบบ<br>รายวิชา<br>ผู้ดอบ<br>วันเวลาเลือน<br>ริชาบังคับก่อน<br>1<br>2<br>3<br>4<br>5<br>6<br>7<br>8<br>9<br>10                                                                                                    | มรีย<br>(<br>นสถานะรายวิชา<br>วิทยาลัยเทคโนโลยีสุรบารี<br>ลงทะเบียน<br>315461 - 1 : DA IRY PRODUC<br>ผู้ช่วยศาสตราจารย์ คร. สุเวท<br>TUE-11:00-12:00 B1132, THL<br>12:00 F3, THU-13:00-16:00 F<br>315222,315331 หรือโดยความ<br>จำตัว  สั่ว   | E : หรือรายวิ<br>รายชื่อนักศึกษ<br>รายชื่อนักศึกษ<br>รายชื่อนักศึกษ<br>มหรือบของสาขาวิชาฯ<br>สนุ่มชื่อบของสาขาวิชาฯ<br>สนุ่มชื่อพระ2550<br>พรณ์มชื่อพระ2550<br>พรณ์ชชิวพระ2550<br>พรณ์ชชิวพระ2550<br>พรณ์ชชิวพระ2550<br>พรณ์ชชิวพระ2550<br>พรณ์ชชิวพระ2550<br>พรณ์ชชิวพระ2550<br>พรณ์ชชิวพระ2550                                                                                                    | )<br>ชาที่ด้า<br>หน่วย<br>ปริญญา<br>15/10/2557                   | 2 <b>งเห็นช</b> ร<br>18 แรายวิชาท์<br>ภาคภ<br>3 (1-6-2)<br>พรี<br>13:00 - 16:00    | อบจา<br>เมิเงือนไข<br>กรสึกษา<br>กลุ่ม    | กหาย<br>ยเฉพาะ<br>1/255<br>สี 1      |
| งรายงา<br>มหาว์<br>ระบบ<br>รายวิชา<br>ผู้ลอบ<br>วิชาบังคับก่อน<br>ริชาบังคับก่อน<br>1<br>2<br>3<br>4<br>5<br>6<br>7<br>8<br>9<br>10<br>11                                                                                                    | มซึ่ย<br>(<br>นสถานะรายวิชา<br>วิทยาลัยเทคโนโลยีสุรบารี<br>องทะเบียน<br>315461 - 1 : DA IRY PRODUC<br>ผู้ชั่งอย่างตราร์ คร. สุเวท<br>TUE-11:00-12:00 B1132, THL<br>12:00 F3, THU-13:00-16:00 F<br>315222,315331 หรือโดยควา<br>จำตัว  รั่ว    | E : หรือรายวิ<br>รายชื่อนักศึกษ<br>รายชื่อนักศึกษ<br>มารายชื่อนักศึกษ<br>มารายชื่อนกระ<br>ร้างสายนารา<br>ร้างสายของสาขาวิชาพ<br>สายภัณ<br>สายภัณ<br>สายภัณ<br>สายภัณ<br>สายภัณ<br>สายภัณ<br>สายภัณ<br>สายภัณ<br>สายภัณ<br>สายภัณ<br>สายภัณ<br>สายภัณ<br>สายภัณ<br>สายภัณ<br>สายภัณ<br>สายภัณ<br>สายภัณ<br>สายภัณ<br>สายภัณ<br>สายภัณ<br>สายภัณ<br>สายภาพ<br>สายภัณ<br>สายภาพ<br>สายภาพ<br>สายภาพ<br>สายภาพ<br>สายภาพ<br>สายภาพ<br>สายภาพ<br>สาย<br>สายภาพ<br>สายภาพ<br>สายภาพ<br>สายภาพ<br>สายภาพ<br>สายภาพ<br>สายภาพ<br>สายภาพ<br>สายภาพ<br>สายภาพ<br>สายภาพ<br>สายภาพ<br>สายภาพ<br>สายภาพ<br>สายภาพ<br>สายภาพ<br>สายภาพ<br>สายภาพ<br>สายภาพ<br>สายภาพ<br>สายภาพ<br>สายภาพ<br>สายภาพ<br>สายภาพ<br>สายภาพ<br>สายภาพ<br>สายภาพ<br>ราย<br>สายภาพ<br>สายภาพ<br>สายการาทาย<br>สายภาพ<br>ส | )<br>ชาที่ตั้<br>มาที่ลงหะเบ็<br>หน่วย<br>ปริญญา<br>15/10/2557   | ) งเห็นชร<br>่อนรายวิชาที<br>ภาคภ<br>3 (1-6-2)<br>ครี<br>13:00 - 16:00             | อปจา<br>เมิเงือนไร<br>ารศึกษา :<br>กลุ่ม  | กหน<br>ยเฉพา:<br>1/255<br>สี<br>     |
| งรายงา<br>มหาว์<br>ระบบ<br>รายวิจา<br>ผู้ลอน<br>วันเวลาเรียน<br>วันเวลาเรียน<br>1<br>2<br>3<br>4<br>5<br>6<br>7<br>8<br>9<br>10<br>11<br>12                                                                                                    | ล.ซึ่อ<br>(<br>นสถานะรายวิชา<br>วิทยาลัยเทคโนโลยีสุรบารี<br>ลงทะเบียน<br>315461 - 1 : DA IRY PRODUC<br>ผู้ช่วยสามตราจารย์ คร. สุเวท<br>TUE-11:00-12:00 B1132, THL<br>12:00 F3, THL-13:00-16:00 F<br>315222,315331 หรือโดยควา<br>จำลัง  ส่อ   | E : หรือรายวิ<br>รายชื่อนักศึก<br>รายชื่อนักศึก<br>TTECHNOLOGY<br>อ์ นิงสานนท์<br>109:00- วันเวลาสอบ F<br>3<br>มเห็นชอบของสาขาวิชาฯ<br>สายเว็ชาตา-2550<br>สายเว็ชวิชาก-2550<br>สายเว็ชวิชาก-2550<br>สายเว็ชวิชาก-2550<br>สายเว็ชวิชาก-2550<br>สายเว็ชวิชาก-2550<br>สายเว็ชวิชาก-2550<br>สายเว็ชวิชาก-2550<br>สายเว็ชวิชาก-2550<br>สายเว็ชวิชาก-2550<br>สายเว็ชวิชาก-2550<br>สายเว็ชวิชาก-2550                                                                                                    | )<br>ชาที่ตั้<br>มาที่ลงหะเบ็<br>หน่วย<br>ปริญญา<br>15/10/2557   | ) งเห็นชร<br>ieusายวิชาที<br>ภาคภ<br>3 (1-6-2)<br>ครี<br>13:00 - 16:00             | อบจา<br>เมิเงือนไข<br>กลุ่ม<br>กลุ่ม      | กหน<br>มเฉพา:<br>1/255<br>พื         |
| งรายงา<br>มหาว์<br>ระบบ<br>รายวิรา<br>รู้ลอน<br>รันาวลาเรียน<br>รันาวลาเรียน<br>รันาวลาเรียน<br>1<br>2<br>3<br>4<br>5<br>6<br>7<br>8<br>9<br>10<br>11<br>11<br>12<br>13                                                                                                    | มรี่อ<br>(<br>นสถานะรายวิชา<br>วิทยาลัยเทคโนโลยีสุรบารี<br>องทะเบียน<br>315461 - 1 : DA IRY PRODUC<br>ผู้ช่วยสาสตราจารย์ คร. สุเวท<br>TUE-11:00-12:00 B1132, THL<br>12:00 F3, THL-13:00-16:00 F<br>315222,315331 หรือโดยความ<br>ด้าตัว  สือ  | E : หรือรายวิ<br>รายชื่อนักศึกษ<br>รายชื่อนักศึกษ<br>DITECHNOLOGY<br>อ์ นิงสานนท์<br>A09-00- วันเวลาสอบ F<br>3<br>มเห็นชอบของสาขาวิชาฯ<br>สายเว็จาดกระวรรถ<br>พ.ศณ์มชิวาตกระวรรถ<br>พ.ศณ์ชชิวาตกระวรรถ<br>พ.ศณ์ชชิวาตกระวรรถ<br>พ.ศณ์ชชิวาตกระวรรถ<br>พ.ศณ์ชชิวาตกระวรรถ<br>พ.ศณ์ชชิวาตกระวรรถ<br>พ.ศณ์ชชิวาตกระวรรถ<br>พ.ศณ์ชชิวาตกระวรรถ<br>พ.ศณ์ชชิวาตกระวรรถ<br>พ.ศณ์ชชิวาตกระวรรถ<br>พ.ศณ์ชชิวาตกระวรรถ<br>พ.ศณ์ชชิวาตกระวรรถ                                                                                                    | )<br>ชาที่ตั้อ<br>มาที่ลงหะนั<br>นริญญา<br>15/10/2557            | ) งเห็นชา<br>่อนรายวิชาที่<br>ภาคก<br>3 (1-6-2)<br>ครี<br>13:00 - 16:00            | อบจา<br>เมิเงือนไข<br>กระกักษา<br>กระเ    | กหน<br>มเฉพาะ<br>1/255<br>พื         |
| รายงา<br>มหาว์<br>ระบบ<br>อริรา<br>ระบบ<br>อริรา<br>ระบบ<br>มาลาเรียน<br>มาลาเรียน<br>ที่ เรรงไสร<br>1<br>1<br>2<br>3<br>4<br>5<br>5<br>5<br>7<br>8<br>9<br>10<br>11<br>12<br>12<br>10<br>11<br>11<br>12<br>12<br>10<br>11<br>11<br>12<br>12<br>10<br>11<br>11<br>11<br>11<br>11<br>11<br>11<br>11<br>11<br>11<br>11<br>11                                                                                                    | มรี่อ<br>(<br>นสถานะรายวิชา<br>วิทยาลัยเทคโนโลยีสุรบารี<br>องทะเบียน<br>315461 - 1 : DA IRY PRODUC<br>ผู้ช่วยสาสตราจารย์ คร. สุเวท<br>TUE-11:00-12:00 B1132, THL<br>12:00 F3, THL-13:00-16:00 F<br>315222,315331 หรือโดยความ<br>ด้ำตัว  ร้อ  | E : หรือรายวิ<br>รายชื่อนักศึกษ<br>รายชื่อนักศึกษ<br>DITECHNOLOGY<br>อ์ นิงสานนท์<br>A09.00- วันเวลาสอบ F<br>3<br>มเห็นชอบของสาขาวิชาฯ<br>สายเว็ชาตร-2550<br>พ.ศณ์มชิวาตร-2550<br>พ.ศณ์ชชิวาตร-2550<br>พ.ศณ์ชชิวาตร-2550<br>พ.ศณ์ชชิวาตร-2550<br>พ.ศณ์ชชิวาตร-2550<br>พ.ศณ์ชชิวาตร-2550<br>พ.ศณ์ชชิวาตร-2550<br>พ.ศณ์ชชิวาตร-2550<br>พ.ศณ์ชชิวาตร-2550<br>พ.ศณ์ชชิวาตร-2550<br>พ.ศณ์ชชิวาตร-2550                                                                                                    | )<br>ชาที่ตั้อ<br>มาที่ลงหะนั<br>นริญญา<br>15/10/2557            | ) งเห็นชร<br>iausาอริชาที่<br>ภาคภ<br>3 (1-6-2)<br>ครี<br>13:00 - 16:00            | อบจา<br>เมิเงื่อนไข<br>กระกับ<br>กระ      | กหน<br>มเฉพาะ<br>1/255<br>พี         |

\_\_\_\_\_

\_\_\_\_\_

| <u>é</u> .                  | วิธีการปฏิบัติงาน : การตรวจสอบการลงทะเบียนเรียน<br>รายวิชาที่มีเงื่อนไขเฉพาะ |                    |  |  |  |
|-----------------------------|------------------------------------------------------------------------------|--------------------|--|--|--|
| ศูนย์บริการการศึกษา         | รหัสเอกสาร : WI-CES-3-17                                                     | แก้ไขครั้งที่ : 05 |  |  |  |
| มหาวิทยาลัยเทคโนโลยีสุรนารี | วันที่บังคับใช้ : 13 / 12 /2565                                              | หน้าที่ : 6 จาก 18 |  |  |  |

# ตัวอย่างรายชื่อนักศึกษาที่ลงทะเบียนรายวิชาที่มีเงื่อนไขเฉพาะที่ไม่ผ่านเงื่อนไขบังคับก่อน

| กอริชา       | 103331 - 1 : DIFFERE   | NTA L EQUATIONS II        | หม่วย          | 4 (4-0-8)        | กลุ่มที่ | 1    |
|--------------|------------------------|---------------------------|----------------|------------------|----------|------|
| สอบ          | Assistant Professor Dr | Edvart Schulz             | ปริญญาต        | ទី               |          |      |
|              | Professor Dr. Serguei\ | / .Meleshko               |                |                  |          |      |
| ันเวลาเรียน  |                        | วันเวลาสอบ                | F : 16/10/2557 | 13:00 - 16:00    |          |      |
| ้งานังคับก่อ | น 103231 หรือโดยความ   | เห็นชอบของสาขาวิชาฯ       |                |                  |          |      |
| ที่ เวรปร    | ะทำตัว ชื่อ            | สามาวิชา                  |                | เงื่อนใจ         |          | INCO |
| 1            |                        | คณิต ศาสตร์ หลังสุตรด้าว  | สน้ำ           |                  |          |      |
| 2            |                        | คณิต ศาสตร์ พล้อสูตรด้าวร | สหา            |                  |          |      |
| 3            |                        | ลณิต ดำสตร์ประชุกด์-แขน   | n(2)           | ไม่ย่างก็จานั่งค | มต่อม    |      |
|              |                        | มตการพิจารณา              |                |                  |          |      |
|              |                        |                           |                |                  |          |      |
|              |                        |                           |                |                  |          |      |
|              |                        |                           |                |                  |          |      |
|              | รเรือ                  |                           |                |                  |          |      |
|              |                        |                           |                |                  |          |      |

| <u>é</u>                    | วิธีการปฏิบัติงาน : การตรวจสอบการลงทะเบียนเรียน<br>รายวิชาที่มีเงื่อนไขเฉพาะ |                    |  |
|-----------------------------|------------------------------------------------------------------------------|--------------------|--|
| ศูนย์บริการการศึกษา         | รหัสเอกสาร : WI-CES-3-17                                                     | แก้ไขครั้งที่ : 05 |  |
| มหาวิทยาลัยเทคโนโลยีสุรนารี | วันที่บังคับใช้ : 13 / 12 /2565                                              | หน้าที่ : 7 จาก 18 |  |

# ขั้นตอนดำเนินการ

- เข้าสู่ระบบทะเบียน เลือกเมนู รายชื่อ ตรวจสอบ
   เลือกข้อ 11 รายชื่อนักศึกษาที่ไม่ผ่านเงื่อนไขบังคับก่อนตามรายวิชา

| ระบบลงทะเบียน               |                                                                  |                   |
|-----------------------------|------------------------------------------------------------------|-------------------|
| มหาวิทยาลัยเทคโนโลยีสุรนารี | 📽 REG:R20-14-82 ភូវរ៉ារ<br>repSTUDENTINCLASSCheckPre ភូវរ៉ារា    | <b>เลงทะเบียน</b> |
|                             |                                                                  |                   |
| งานบริการทั่วไป             | รายชื่อไม่ลงทะเบียน/ไม่ยืนยัน                                    |                   |
| ระเบียนนักศึกษา             | <u>1 · รายชื่อบักศึกษาที่ยังไม่มาทำการลงทะเบียนทุกประเภท</u>     | 10                |
| ระบบงานสนับสนน              | ู่กษาที่มีหน่วยกิตลงทะเบียน=0                                    | 5                 |
| รายงานผล 1. ไล้             | ลือกเมนู งไม่ได้ทำการยืนยันการลงทะเบียนจากนักศึกษา               |                   |
| รายชื่อลงทะเบียน            | /หนี้สิน                                                         |                   |
| รายชื่อ-ตรวจสอบ             | 4 : รายชื่อนักศึกษาค้างชำระ แยกระดับ                             | <b>FT</b>         |
| ข้อมูลระบบ                  | 5 : รายชื่อนักศึกษาค้างช่าระ แยกประเภทการลงทะเบียน               | C                 |
| ระบบงานอื่นๆ                | 6 : รายชื่อนักศึกษาที่ได้รับคืนเงิน                              | -                 |
| รายงานสถิติ                 | 7 : รายชื่อนักศึกษา Lock (หนี้สิน) ระบุสังกัดผู้บันทึก           |                   |
| ตารางข้อมูล                 | 8 : รายชื่อนักศึกษา Lock (หนี้สิน) ระบุสังกัดนักศึกษา            |                   |
| กลุ่มงานสมกิจ               | 9 : รายชื่อนักศึกษาที่ถูกบันทึกหนีสินเพื่อจัดเก็บในใบแจ้งยอด     | 2. เลือกข้อ 11    |
| าสุมงานสมการ                | รายชื่อผิดเงื่อนไข/หน่วยกิตต่ำเกิน                               |                   |
|                             | 10 : รายชื่อนักศึกษาที่ไม่ผ่านเงื่อนไขรายวิชาบังคับก่อนหรือลงทะ  | เมียน             |
| PREVIEW REPORT              | 11 : รายชื่อนักศึกษาที่ไม่ผ่านเงื่อนไขรายวิชาบังคับก่อนตามรายวิช | <u>ín</u>         |
| VALLEN Version :1.0         | 12 : รายชื่อนักศึกษาที่ลงทะเบียนรายวิชาที่มีเงื่อนไขเฉพาะ        |                   |
| VISIONNEI Update            | 13 : ตรวจสอบหน่วยกิดการลงทะเบียน                                 | =                 |
| USER: PENJUN                | 14 : นักศึกษาที่ลงทะเบียนน้อยกว่าหรือมากกว่าที่กำหนด             | -                 |
| SINCE: 15/10/57 16:26       | 15 : รายชื่อนักศึกษาที่ขอผ่อนผันการชำระเงิน                      | 111               |
| PASSWORD                    | 16 : รายชื่อนักศึกษาที่ลงทะเบียนซ้ำไม่ผ่านเงื่อนไข               | M                 |
| BREAK                       |                                                                  |                   |
| LOGOUT                      | Enter                                                            | number            |
|                             |                                                                  |                   |
|                             |                                                                  |                   |

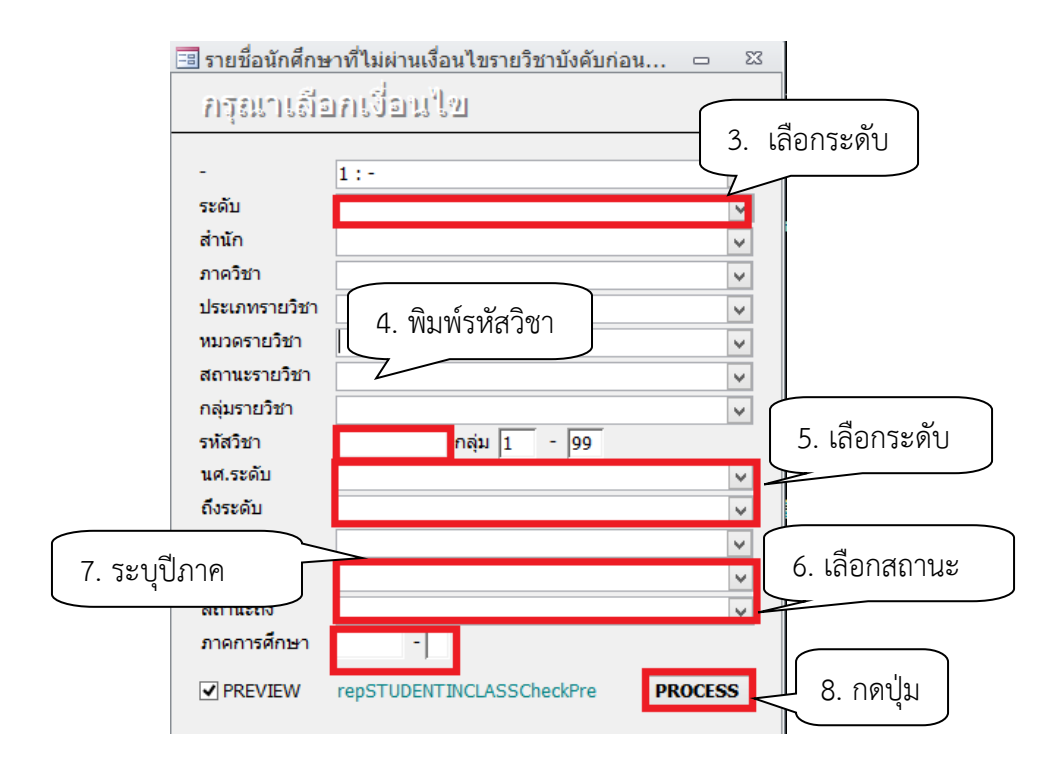

| ٨                           | วิธีการปฏิบัติงาน : การตรวจสอบการลงทะเบียนเรียน<br>รายวิชาที่มีเงื่อนไขเฉพาะ |                    |  |
|-----------------------------|------------------------------------------------------------------------------|--------------------|--|
| ศูนย์บริการการศึกษา         | รหัสเอกสาร : WI-CES-3-17                                                     | แก้ไขครั้งที่ : 05 |  |
| มหาวิทยาลัยเทคโนโลยีสุรนารี | วันที่บังคับใช้ : 13 / 12 /2565                                              | หน้าที่ : 8 จาก 18 |  |

- 3. เลือก ระดับการศึกษา 1 : ปริญญาตรี
- รหัสวิชา พิมพ์รหัสวิชาที่ต้องการตรวจสอบ
- 5 เลือก นศ.ระดับ
   1 : ปริญญาตรี

   ถึงระดับ
   3 : ปริญญาเอก
- 6. เลือก สถานะจาก 10 : กำลังศึกษา
  - สถานะถึง 10 : กำลังศึกษา
- 7. ภาคการศึกษา ระบุปี/ภาคการศึกษา
- 8. กดปุ่ม PROCESS จะปรากฏข้อมูลดังนี้

| 💩 มหา        | วิทยาลัยเทคโนโลยีสุรนารี (<br>เลงทะเบียน                            | รายชื่อนักศึกษาที่ไม่ผ่า | านเงื่อนไขรายวิชาบังคับ<br>ภาคก | ก่อนตามราย?<br>กรศึกษา : 3 / 2 | วิชา<br>:555 |
|--------------|---------------------------------------------------------------------|--------------------------|---------------------------------|--------------------------------|--------------|
| รายวิชา      | 302422 - 1 : LANDSCAPE AND T                                        | URF MANAGEMENT           | หน่วย 3 (2-3-4)                 | กลุ่มที่                       | 1            |
| ผู้สอน       | ผู้ช่วยศาสตราจารข์ ดร. เรณู ขำเจิ<br>ฉพิเศษ<br>ฉาจารข์ ดร. รูจ มรกต | ค์                       | ปรិญญาตรี                       |                                |              |
| วันเวลาเรียน | WED-10:00-12:00 B1201,<br>WED-13:00-16:00 F3                        | วันเวลาสอบ               |                                 |                                |              |
|              | a <b>a</b> a                                                        |                          |                                 |                                |              |

วิชาบังตับก่อน 302421 หรือโดยความเห็นชอบของสาขาวิชา ฯ

| ที่ | เลขประจำตัว | ชื่อ        | สาขาวิชา                 | เงื่อนไข              | เกรด |
|-----|-------------|-------------|--------------------------|-----------------------|------|
| 1   |             |             | เทคโนโลยีการผลิตพืช-2546 | ไม่ผ่านวิชาบังคับก่อน |      |
|     |             |             | ผลการพิจารณา             |                       |      |
|     |             |             |                          |                       |      |
|     |             |             |                          |                       |      |
|     |             | 94°10)<br>) | )                        |                       |      |

 ตรวจสอบรายงานกับข้อมูลรายวิชาเงื่อนไขเฉพาะที่ได้รับจากฝ่ายตารางสอนตารางสอบ ว่าดึงรายงาน ครบถ้วนทุกรายวิชาหรือไม่ และรายวิชาที่มีเงื่อนไขในหมวด E ส่งรายชื่อเฉพาะนักศึกษาที่ไม่ผ่านเงื่อนไขบังคับฯ ก่อนเท่านั้น

4. จัดทำบันทึกข้อความส่งสำนักวิชาเพื่อพิจารณาคุณสมบัติการลงทะเบียน

| <u>é</u>                                           | วิธีการปฏิบัติงาน : การตรวจสอบการลงทะเบียนเรียน<br>รายวิชาที่มีเงื่อนไขเฉพาะ |                    |  |
|----------------------------------------------------|------------------------------------------------------------------------------|--------------------|--|
| ศูนย์บริการการศึกษา<br>มหาวิทยาลัยเทคโนโลยีสุรนารี | รหัสเอกสาร : WI-CES-3-17                                                     | แก้ไขครั้งที่ : 05 |  |
|                                                    | วันที่บังคับใช้ : 13 / 12 /2565                                              | หน้าที่ : 9 จาก 18 |  |

### ตัวอย่างบันทึกข้อความ

|            | <b>b</b>              | บันทึกข้อคว               | าม            |  |
|------------|-----------------------|---------------------------|---------------|--|
| A Standard | ະ<br>* ນາ             | กาวิทยาลัยเทคโนไ          | ลยิสูรูนารี   |  |
| เน่วยงาน   | ฝ่ายทะเบียนนักศึกษา   | ศูนย์บริการการศึกษา       | โทร. 3016 - 7 |  |
|            |                       |                           | วันที่        |  |
|            | านักศึกษาที่ลงทะเบียน | เรียนในรายวิชาที่มีเงื่อน | เไขเฉพาะ      |  |

เรียน คณบดีสำนักวิชาเทคโนโลยีสังคม

จึงเรียนมาเพื่อโปรดพิจารณา

ผู้อำนวยการศูนย์บริการการศึกษา

#### เช็คเงื่อนไข355 (Compatibility Model - Micr Home Insert Page Layout Formulas Data Review C73 A B 1 สำนักวิชาเทคโนโลยีสังคม 2 ลำดับที่ รหัสวิชา ชื่อวิชา เงื่อนไข 205393 BUSINESS CONSULTING PROJECT 1 205391 และรายวิชาที่สาขาวิชากำหนด 3 4 2 205431 SEMINAR IN MARKETING MANAGEMENT โดยความเห็นชอบของสาขาวิชา 5 3 205451 SEMINAR IN LOGISTICS MANAGEMENT 6 4 205471 SEMINAR IN ENTREPRENEURIAL MANAGEMENT โดยความเห็นชอบของสาขาวิชา โดยความเห็นชอบของสาขาวิชา 7 สำนักวิชาเทคโนโลยีการเกษตร 8 ลำดับที่ รหัสวิชา ที่ถวิทา เงื่อนไข 302422 LANDSCAPE AND TURF MANAGEMENT 302485 SPECIAL PROBLEMS 9 302421 หรือโดยความเห็นขอบของสาขาวิชา ๆ 1 2 10 โดยความเห็นชอบของสาขาวิชา ฯ 11 3 303485 SPECIAL PROBLEM คุลยพินิจของสาขาวิชา ๆ 12 4 315481 SEMINAR I 315451,315323,315221,315331 หรือโดยความเห็นขอบของสาขาวิชาท 13 สำนักวิชาวิศวกรรมศาสตร์ 14 ลำดับที่ รหัสวิชา เงื่อนไข ชื่อวิชา 15 1 421481 SEMINAR AND CASE STUDY โดยความเห็นชอบของสาขาวิชา ๆ 16 2 421485 AGRICULTURAL AND FOOD ENGINEERING PROJECT PREPARATION 17 3 421486 AGRICULTURAL AND FOOD ENGINEERING PROJECT โดยความเห็นชอบของสาขาวิชาท โดยความเห็นชอบของสาขาวิชาฯ 18 4 422464 SPECIAL PROBLEMS IN TRANSPORTATION TECHNOLOGY I โดยความเห็นขอบของสาขาวิชา ๆ 19 5 422494 TRANSPORTATION ENGINEERING STUDY PROJECT โดยความเห็นชอบของสาขาวิชาท 423424 ADVANCED TOPICS IN COMPUTER ENGINEERING I 423494 COMPUTER ENGINEERING STUDY PROJECT 20 ตามความเห็นชอบของสาขาวิชา ฯ 6 7 21 ตามความเห็นชอบของสาขาวิชา ๆ 22 8 424321 TRANSPORT PHENOMENA โดยความเห็นชอบของสาขาวิชาฯ 23 9 424461 INDUSTRIAL POLLUTION CONTROL AND WASTE TREATMENT โดยความเห็นชอบของสาขาวิชา ฯ

### เอกสารแนบท้ายบันทึกข้อความรายวิชาที่มีเงื่อนไขเฉพาะ

|                             | วิธีการปฏิบัติงาน : การตรวจสอบการลงทะเบียนเรียน<br>รายวิชาที่มีเงื่อนไขเฉพาะ |                     |  |
|-----------------------------|------------------------------------------------------------------------------|---------------------|--|
| ศูนย์บริการการศึกษา         | รหัสเอกสาร : WI-CES-3-17                                                     | แก้ไขครั้งที่ : 05  |  |
| มหาวิทยาลัยเทคโนโลยีสุรนารี | วันที่บังคับใช้ : 13 / 12 /2565                                              | หน้าที่ : 10 จาก 18 |  |

ทำหนังสือขออนุมัติลดรายวิชาคืนเงินเต็มจำนวนให้กับนักศึกษาเสนอผู้อำนวยการศูนย์บริการการศึกษา

1. ดำเนินการล<sup>์</sup>ดรายวิชาในระบบทะเบียนและประมวลผล หากนักศึ๊กษาดำเนินก<sup>้</sup>ารลดรายวิชาแล้วให้ปรับ ลดค่าใช้จ่ายในระบบทะเบียนและประมวลผล ในกรณีที่ยังไม่ชำระเงินค่าลงทะเบียน

ตัวอย่างรายชื่อนักศึกษาที่ไม่ได้รับอนุญาตให้ลงทะเบียนเรียนในรายวิชาที่มีเงื่อนไขเฉพาะ

| TRAT'          | 200491 - 1 : BEMINAR IN MAR                        | KET YO MANAGEMENT WIND 3                                                                                                    | ( <b>3-0-6</b> ) ngu    | rf 7              |
|----------------|----------------------------------------------------|----------------------------------------------------------------------------------------------------|-------------------------|-------------------|
| ĝ¢=∵           | ชาตาคล์ รัชการระวิธุรการร<br>นาย อติศักส์ สุวิทรัต | ปริญญาตรี                                                                                                    |                         |                   |
| วันเวลาเรียน   | MON-13-00-18:00 81120                              | จัน,ว≉าตุรบ F : 01/04/2566 1                                                                                                    | 3:00 - 15:00, M : 18/02 | 1/2               |
| วิสามังกับก่อน | โดยความเพิ่มระบางเสาจาวีว่า                        |                                                                                                    |                         |                   |
|                |                                                    |                                                                                                    |                         |                   |
| 1              |                                                    | א האיז איזאינאווייאינאי איזאינאוואוויאייא א                                                                                                    | NAM COOPI               |                   |
| 2              |                                                    | การในได้มีการรักการ (การรังการการการ)                                                                                                    |                         |                   |
| 3              |                                                    | อาสไปได้สี่การรัสการ (อาจรัสการการการ)                                                                                                    |                         | •                 |
| 4              |                                                    | เกมไปวิชีวากรี่อยาร (การโลระสมเภอร์)ได้) 🖌                                                                                                    | 1.000                   | - 10 - 20<br>- 20 |
| 5              |                                                    | เมลน สถารรถการ (การรัสการการสาว                                                                                                    |                         |                   |
| 8              |                                                    | เกลโนโลยีการรักการ (การรักการกระการ) 🗸                                                                                                    |                         |                   |
| 7              |                                                    | เกลโนโลที่การรัสการ (การรัสการการสาข) 🗙                                                                                                    | TURSHE COMP !           |                   |
| 8              |                                                    | เมลโนโลยีเกาะโอการ (การโอการการออก)                                                                                                    | 1                       | 1                 |
| 9              |                                                    | แรงสินใหม่ครับการโดการ (การจัดการการสาคา) 🧹                                                                                                    |                         |                   |
| 10             |                                                    | เพราะในเสรีการจัดการ (การจัดการการสราค)                                                                                                    | •                       |                   |
| 11             |                                                    | (อาสามใหม้การโอการ (การโอการการสอาต)                                                                                                    |                         | 1                 |
| 12             |                                                    | อาสโนโลโการโอการ (การโอกาก ารออาค) 🖌                                                                                                    |                         | 1 8               |
| 13             |                                                    | พระหม่อยาวร้อก ร (การจัดการกระวด) 🖌                                                                                                    |                         | - Si              |
| 14             |                                                    | one fut a Devention of the complete state and the second second | TUNTH BOOD 1            |                   |

2441 J

| <u>é</u>                                           | วิธีการปฏิบัติงาน : การตรวจสอบการลงทะเบียนเรียน<br>รายวิชาที่มีเงื่อนไขเฉพาะ |                     |  |
|----------------------------------------------------|------------------------------------------------------------------------------|---------------------|--|
| ศูนย์บริการการศึกษา<br>มหาวิทยาลัยเทคโนโลยีสุรนารี | รหัสเอกสาร : WI-CES-3-17                                                     | แก้ไขครั้งที่ : 05  |  |
|                                                    | วันที่บังคับใช้ : 13 / 12 /2565                                              | หน้าที่ : 11 จาก 18 |  |

ตัวอย่างบันทึกข้อความขออนุมัติลดรายวิชา/คืนเงินเต็มจำนวนให้กับนักศึกษา

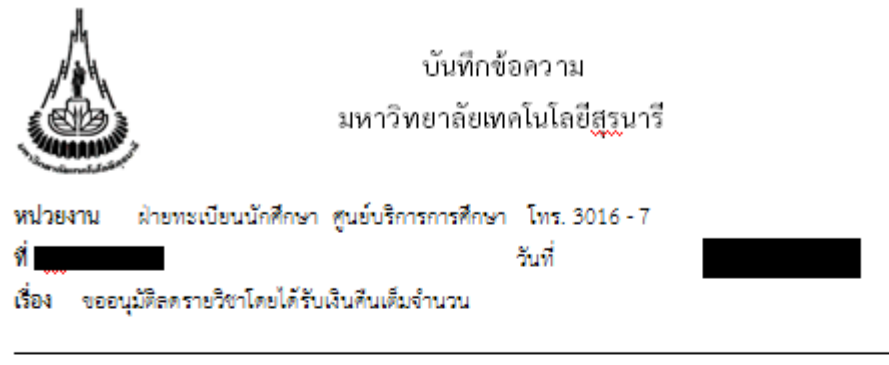

เรียน ผู้อำนวยการศูนย์บริการการศึกษา

ด้วยมีนักศึกษาระดับบัณฑิตศึกษา จำนวน <u>3 ราย</u> ได้ลงทะเบียนเรียนโดยไม่ผ่านเงื่อนไข บังดับก่อน ในภาศการศึกษาที่ **เป็นแนน** ดังรายชื่อต่อไปนี้

| สำดับที่ | เลขประจำตัว | ชื่อ - สกุล | รหัสวิชา | ชื่อวิชา            |
|----------|-------------|-------------|----------|---------------------|
| 1        |             |             | 315682   | GRADUATE SEMINAR II |
| 2        |             |             | 451604   | VIBRATION ANALYSIS  |
| 3        |             |             | 451604   | VIBRATION ANALYSIS  |

ฝ่ายทะเบียนนักศึกษา จึงขออนุมัติลตรายวิชาดังกล่าวของนักศึกษา โดยให้นักศึกษาได้รับเงินคืน

เต็มจำนวน

จึงเรียนมาเพื่อโปรดพิจารณาอนุมัติ

| หัวห | น้ำฝ่ายทะ | เบียนนั | กศึกษา |
|------|-----------|---------|--------|

| <u>é</u>                                           | วิธีการปฏิบัติงาน : การตรวจสอบการลงทะเบียนเรียน<br>รายวิชาที่มีเงื่อนไขเฉพาะ |                     |  |  |
|----------------------------------------------------|------------------------------------------------------------------------------|---------------------|--|--|
| ศูนย์บริการการศึกษา<br>มหาวิทยาลัยเทคโนโลยีสุรนารี | รหัสเอกสาร : WI-CES-3-17                                                     | แก้ไขครั้งที่ : 05  |  |  |
|                                                    | วันที่บังคับใช้ : 13 / 12 /2565                                              | หน้าที่ : 12 จาก 18 |  |  |

- 6. การลดรายวิชาในระบบทะเบียนและประมวลผล
  - 1. เข้าสู่ระบบทะเบียนและประเมินผล เลือกระบบงานสนับสนุน
  - 2. เลือกข้อ 3. ยกเลิกกลุ่มการเรียน

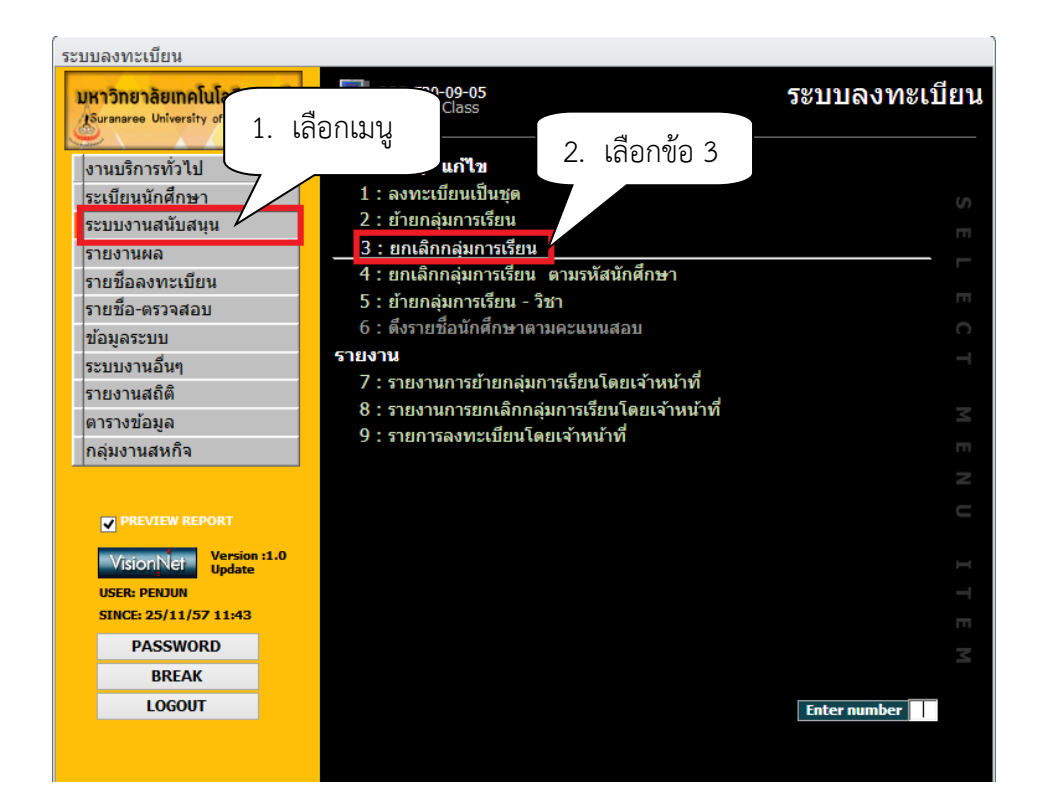

### จะปรากฏหน้าจอดังนี้

| prgDROPClass                         | 3. ระบุปีภาค 🛛                      |
|--------------------------------------|-------------------------------------|
| ยกเอ็กกอุ่มการเรียน                  | 4. เสยกระดบ<br>ภาคการศึกษา 2557 - 1 |
|                                      | ระดับ 1 : ปริญญาตรี 🗸 🗸             |
| รหัสวิชา - วิชากลุ่มเรียน<br>กลุ่ม 1 | - ✓เลือก V:ตรวจสอ ✓ PROCESS         |

- 3. ภาคการศึกษา ระบุปี/ภาคการศึกษา
- 4. เลือก ระดับ 1 : ปริญญาตรี
- 5. รหัสวิชา พิมพ์รหัสวิชา และกลุ่มเรียน จะปรากฎหน้าจอดังนี้

|                                                    | วิธีการปฏิบัติงาน : การตรวจสอบการลงทะเบียนเรียน<br>รายวิชาที่มีเงื่อนไขเฉพาะ |                     |  |  |
|----------------------------------------------------|------------------------------------------------------------------------------|---------------------|--|--|
| ศูนย์บริการการศึกษา<br>มหาวิทยาลัยเทคโนโลยีสุรนารี | รหัสเอกสาร : WI-CES-3-17                                                     | แก้ไขครั้งที่ : 05  |  |  |
|                                                    | วันที่บังคับใช้ : 13 / 12 /2565                                              | หน้าที่ : 13 จาก 18 |  |  |

- 6. เลือก W : ทำรายการ
- 7. กดเลือกในช่องสี่เหลี่ยม หรือ Double click ที่ชื่อนักศึกษาที่ต้องการลดรายวิชา
- 8. กดปุ่ม Process ในกรณีที่คลิกเลือกในช่องสี่เหลี่ยม

| 🔳 prgD               | ROPClass                                     |                          |              |                    |             |                         |         | 23     |
|----------------------|----------------------------------------------|--------------------------|--------------|--------------------|-------------|-------------------------|---------|--------|
| ปกเรื่               | มีกกลุ่มการ                                  | 1521                     |              |                    |             | ภาคการศึกษา             | ( )     | มอื่ออ |
| -                    | 1:-                                          | ~                        |              | ระดับ              | 1 : ปริญญา  | าตรี                    |         | าเตยก  |
| รหัสวิชา             | 613501                                       | OTOLARYNGOLOGY : 1 Cr    | 3 (1-6-4)    | NORMAL:1           | ກຄື 🔽 ເລືອງ | ก V:ตราวสอไพ            | PROCE   |        |
| กล่ม                 | 1                                            |                          | - ( )        |                    |             |                         |         |        |
|                      | <u>-</u><br>sหัส <del>-</del>                | ชื่อ-นามสกล              | <b>•</b>     | PROGRAM            | м           |                         | เลือก-พ |        |
|                      |                                              |                          | 106180101500 | ) : แพทยศาสตร์-25  | 50          |                         |         |        |
|                      |                                              |                          | 106180101500 | ) : แพทยศาสตร์-25: | 50          |                         |         |        |
|                      |                                              |                          | 106180101500 | ) : แพทยศาสตร์-25  | 50          |                         |         |        |
|                      |                                              |                          | 106180101500 | ) : แพทยศาสตร์-255 | 50          | 7. กดเลือก <sup> </sup> |         |        |
|                      |                                              |                          | 106180101500 | ) : แพทยศาสตร์-255 | 50          |                         |         |        |
|                      |                                              |                          | 106180101500 | ) : แพทยศาสตร์-255 | 50          |                         |         |        |
|                      |                                              |                          | 106180101500 | ) : แพทยศาสตร์-25  | 50          |                         |         |        |
|                      |                                              |                          | 106180101500 | ) : แพทยศาสตร์-25  | 50          |                         |         |        |
|                      |                                              |                          | 106180101500 | ) : แพทยศาสตร์-25  | 50          |                         |         |        |
|                      |                                              |                          | 106180101500 | ) : แพทยศาสตร์-255 | 50          |                         |         |        |
|                      |                                              |                          | 106180101500 | ) : แพทยศาสตร์-25  | 50          |                         |         |        |
|                      |                                              |                          | 106180101500 | ) : แพทยศาสตร์-25  | 50          |                         |         |        |
|                      |                                              |                          | 106180101500 | ) : แพทยศาสตร์-25  | 50          |                         |         |        |
|                      |                                              |                          | 106180101500 | ) : แพทยศาสตร์-25  | 50          |                         |         |        |
|                      |                                              |                          | 106180101500 | ) : แพทยศาสตร์-25  | 50          |                         |         |        |
|                      |                                              |                          | 106180101500 | ) : แพทยศาสตร์-255 | 50          |                         |         |        |
| 1                    |                                              |                          | 106180101500 | ) : แพทยศาสตร์-25  | 50          |                         |         |        |
| ระเบียน              | 1 17 ann 48                                  | 🕨 🕅 📝 กรอง ค้ามหา        | 106120101500 |                    | 50          |                         |         |        |
| Double (<br>ลดรายวิช | Click ที่ชื่อนศ. เพื่อ<br>ชา คืนเงินเต็มจำนว | ทำการ PROCESS รายคน<br>น |              |                    |             |                         |         |        |

### หมายเหตุ

- 1. การยกเลิกกลุ่มเรียนทั้งกลุ่มรายวิชา ให้กดปุ่ม Process
- 2. การยกเลิกกลุ่มเรียนระบบจะปรับคืนเงินค่าลงทะเบียนให้อัตโนมัติ
- 3. ตรวจสอบการลดรายวิชา
  - โดยเข้าสู่ระบบลงทะเบียน เลือกเมนูระเบียนนักศึกษา
  - เลือกเมนูตรวจสถานะทางการเงิน
  - พิมพ์รหัสนักศึกษา

|                                                    | วิธีการปฏิบัติงาน : การตรวจสอบการลงทะเบียนเรียน<br>รายวิชาที่มีเงื่อนไขเฉพาะ |                     |  |  |
|----------------------------------------------------|------------------------------------------------------------------------------|---------------------|--|--|
| ศูนย์บริการการศึกษา<br>มหาวิทยาลัยเทคโนโลยีสุรนารี | รหัสเอกสาร : WI-CES-3-17                                                     | แก้ไขครั้งที่ : 05  |  |  |
|                                                    | วันที่บังคับใช้ : 13 / 12 /2565                                              | หน้าที่ : 14 จาก 18 |  |  |

| ระบบลงทะเบียน               |                                                                                |                |
|-----------------------------|--------------------------------------------------------------------------------|----------------|
| มหาวิทยาลัยเทคโนโลยีสุรนารี | REG:F20-05-11                                                                  | ระบบลงทะเบียน  |
| งานบริการทั่วไป             | อกเมนู <sub>สึกษา</sub> 2. เลือกข้อ 1                                          |                |
| ระเบียนนักศึกษา             | 1 : ตรวจสถานะทางการเงิน                                                        | 0              |
| ระบบงานสนับสนุน             | 2 : สอบถามระเบียนนักศึกษา                                                      |                |
| รายงานผล                    | 3 : ปรับแก้-รหัสผ่านของนักศึกษา                                                |                |
| รายชื่อลงทะเบียน            | 4 : ปรับแก้-ปฏิทีน / ค่าใช้จ่ายของนักศึกษา                                     |                |
| รายชื่อ-ตรวจสอบ             | 5 : ปรับแก้-การลงทะเบียนของนิกศกษา<br>                                         |                |
| ข้อมูลระบบ                  | 6 : บนทกสถานะนกศกษารายภาค<br>7 : Lode ( เหนื้สิน ) ออรรอ ทุณเนียงขอ พ้อสื่องอ  |                |
| ระบบงานอื่นๆ                | 7 : Lock ( หนัสน ) การรถงทะเบยนของนกศกษา<br>9 : Lock ( หนัสน ) ส่วะเร็น Import |                |
| รายงานสถิติ                 | o. Lock ( หนัสน ) สำหรับ Import<br>0 : Lock ( หนี้สิน ) มันเพื่อเป็นหลัอสตร    |                |
| ตารางข้อมูล                 | <ol> <li>10 : บันทึกหนี้สินเพื่อจัดเก็บในใบแจ้งยอด</li> </ol>                  |                |
| กลุ่มงานสหกิจ               | 11 : ปรับแก้-รหัสผ่านของผู้ปกครอง                                              |                |
|                             | 12 : รายงานแจ้งรหัสผ่านผู้ปกครอง                                               |                |
| PREVIEW REPORT              |                                                                                |                |
| Vision Net Version :1.0     |                                                                                |                |
| VISIONI VEI Update          |                                                                                |                |
| SINCE: 15/10/57 08:52       |                                                                                |                |
| PASSWORD                    |                                                                                |                |
| BRFAK                       |                                                                                |                |
| LOGOUT                      |                                                                                | Enter number + |

|                         |             |           |         |          |         |      | 3. พิมพ์ร      | หัสนักศึก | ษา   |
|-------------------------|-------------|-----------|---------|----------|---------|------|----------------|-----------|------|
| 🖪 prgENROLLFEEsearch    |             |           |         |          |         |      |                |           | 23   |
| รายการภาระหนิสน         |             |           |         |          |         | -    | รหัสนศ.        |           |      |
| ☑ ค้างช่าระ ☐ ช่าระแล้ว |             |           |         |          | พิมพ์รา | ยการ | ภาระหนี้สินรวม |           | 0.00 |
|                         |             |           |         |          |         |      |                |           |      |
|                         |             |           |         |          |         |      |                |           |      |
|                         |             |           |         |          |         |      |                |           |      |
|                         |             |           |         |          |         |      |                |           |      |
|                         |             |           |         |          |         |      |                |           |      |
|                         |             |           |         |          |         |      |                |           |      |
| สถานะ-ผ่อนชำระ          | ทุนการศึกษา |           |         |          |         |      |                |           | ภาพ  |
| ปีภาค สถานผ่อน ผ่อนผัน  | ปีภาค ทุน   | Limit รับ | ม เหลือ | หมายเหตุ |         |      |                |           |      |
|                         |             |           |         |          |         |      |                |           |      |
|                         |             |           |         |          |         |      |                |           |      |
|                         | <           |           |         | >        |         |      |                |           |      |

|                                                    | วิธีการปฏิบัติงาน : การตรวจสอบการลงทะเบียนเรียน<br>รายวิชาที่มีเงื่อนไขเฉพาะ |                     |  |  |
|----------------------------------------------------|------------------------------------------------------------------------------|---------------------|--|--|
| ศูนย์บริการการศึกษา<br>มหาวิทยาลัยเทคโนโลยีสุรนารี | รหัสเอกสาร : WI-CES-3-17                                                     | แก้ไขครั้งที่ : 05  |  |  |
|                                                    | วันที่บังคับใช้ : 13 / 12 /2565                                              | หน้าที่ : 15 จาก 18 |  |  |

ตรวจสอบรายวิชาที่ลด การคืนเงินจะเป็นตัวเลขในวงเล็บ เช่น ลดรายวิชา 613501 จำนวน 3 หน่วยกิต การคืนเงินจะเป็น (1500)

| prgENROLLFEEsearch          |                                                                        | Σ   |
|-----------------------------|------------------------------------------------------------------------|-----|
| รายการภาระหนี้สิน           | รหัสนศ.                                                                |     |
| ✔ ด้างชำระ ✔ ชำระแล้ว       | พิมพ์รายการ ภาระหนี้สินรวม                                             |     |
| วันเวลา ปีภาค               | ด่าใช้จ่าย วิชา ยอด คงค้าง                                             | 1   |
| 13/8/2556 17:58:30 2556 - 2 | 1500 : ค่าลงทะเบียนเรียนวิชาเรียน 613501 : OTOLARYNGOLOGY 1,500.00 -   |     |
| 13/8/2556 17:58:30 2556 - 2 | 1102 : ค่าปรับลงทะเบียนล่าช้าอัตราต่อวัน : 25.00 -                     |     |
| 13/8/2556 17:58:30 2556 - 2 | 1500 : ค่าลงทะเบียนเรียนวิชาเรียน 608501 : ANESTHESIOLOGY 1,500.00 -   |     |
| 13/8/2556 17:58:30 2556 - 2 | 1500 : ค่าลงทะเบียนเรียนวิชาเรียน 615504 : MEDICINE III 3,000.00 -     |     |
| 13/8/2556 17:58:30 2556 - 2 | 1500 : ค่าลงทะเบียนเรียนวิชาเรียน 611504 : SURGERY IV 1,500.00 -       |     |
| 13/8/2556 17:58:30 2556 - 2 | 1500 : ค่าลงทะเบียนเรียนวิชาเรียน 611503 : SURGERY III 1,500.00 -      |     |
| 14/6/2556 12:59:04 2556 - 1 | 1500 : ค่าลงทะเบียนเรียนวิชาเรียน 613501 : OTOLARYNGOLOGY (1,500.00) - |     |
| 14/6/2556 12:58:44 2556 - 1 | 1500 : ค่าลงทะเบียนเรียนวิชาเรียน 608501 : ANESTHESIOLOGY (1,500.00) - |     |
| 15/3/2556 15:10:53 2556 - 1 | 1500 : ค่าลงทะเบียนเรียนวิชาเรียน 615402 : MEDICINE I 2,500.00 -       |     |
| 15/3/2556 15:10:53 2556 - 1 | 1500 : ค่าลงทะเบียนเรียนวิชาเรียน 608501 : ANESTHESIOLOGY 1,500.00 -   |     |
|                             |                                                                        | _   |
| สถานะ-ผ่อนชำระ              | ทุนการศึกษา รายการใบเสร็จ:1500 : ค่าลงทะเบียนเรียนวิชาศ์               | ภาท |
| ปีภาค สถานผ่อน ผ่อนผัน 🔺    | ปีภาค ทุน Limit รับ เหลือ หมายเห∧่ วันที่ ปิงบ T เล่มที่ เลขที่        |     |
| 2552-0 10 -                 | 2552-1 711:ทุนโครงการกระจ 17400 17400 25/09/57 2557 OM 1 1081          |     |
| 2552-1 10 -                 | 2552-2 711:ทุนโครงการกระจ 12700 12700                                  |     |
| 2552-2 10 -                 | 2552-3 711:ทุนโครงการกระจ 12200 12200                                  |     |
| 2552-3 10 -                 | 2553-1 711:ทุนโครงการกระจ 15400 15400 🗸 🗸                              |     |
| 2553-1 10 -                 | < >>                                                                   |     |

สถานะนศ. : 10=นศ.ปัจจุบัน , 11=รักษาสภาพ , 12 -19= ลาพักการศึกษา , 40=สำเร็จการศึกษา , >=50 พันสภาพ

| <u>é</u>                                           | วิธีการปฏิบัติงาน : การตรวจสอบการลงทะเบียนเรียน<br>รายวิชาที่มีเงื่อนไขเฉพาะ |                     |  |  |
|----------------------------------------------------|------------------------------------------------------------------------------|---------------------|--|--|
| ศูนย์บริการการศึกษา<br>มหาวิทยาลัยเทคโนโลยีสุรนารี | รหัสเอกสาร : WI-CES-3-17                                                     | แก้ไขครั้งที่ : 05  |  |  |
|                                                    | วันที่บังคับใช้ : 13 / 12 /2565                                              | หน้าที่ : 16 จาก 18 |  |  |

7. แจ้งส่วนการเงินและบัญชีดำเนินการในส่วนที่เกี่ยวข้องต่อไป โดยส่งบันทึกข้อความที่ได้รับ อนุมัติให้ลดรายวิชาคืนเงินเต็มจำนวน (ฉบับจริง) ถึงหัวหน้าส่วนการเงินและบัญชี

- 8. แจ้งนักศึกษาทราบ
  - 1. เข้าสู่ระบบฐานข้อมูลหลัก เลือกเมนูระเบียนนักศึกษา
  - 2. เลือก ข้อ 13 บันทึกถึงผู้เรียน

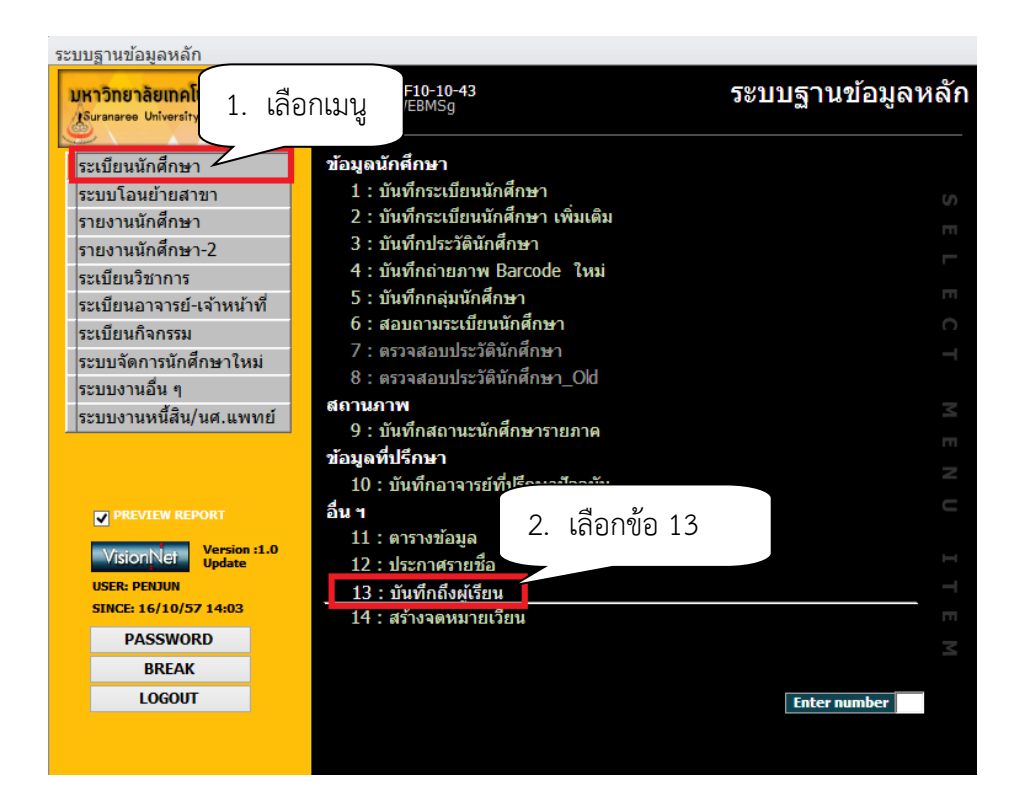

### 3. กดปุ่มเพิ่ม

| 🗐 prgWEBMSg                                                             | _ X                          |
|-------------------------------------------------------------------------|------------------------------|
| บันพักสังผู้เรียน                                                       | 🗌 แผนก 🗌 ผู้ส่ง 🛛 ลบ 🚺 เพิ่ม |
| วิธีส่ง <mark>A : ทั้งหมด</mark> ✓<br>แสดงจาก 15/10/2557 ถึง 15/10/2557 | 3. กดปุ่ม                    |

|                                                    | วิธีการปฏิบัติงาน : การตรวจสอบการลงทะเบียนเรียน<br>รายวิชาที่มีเงื่อนไขเฉพาะ |                     |  |
|----------------------------------------------------|------------------------------------------------------------------------------|---------------------|--|
| ศูนย์บริการการศึกษา<br>มหาวิทยาลัยเทคโนโลยีสุรนารี | รหัสเอกสาร : WI-CES-3-17                                                     | แก้ไขครั้งที่ : 05  |  |
|                                                    | วันที่บังคับใช้ : 13 / 12 /2565                                              | หน้าที่ : 17 จาก 18 |  |

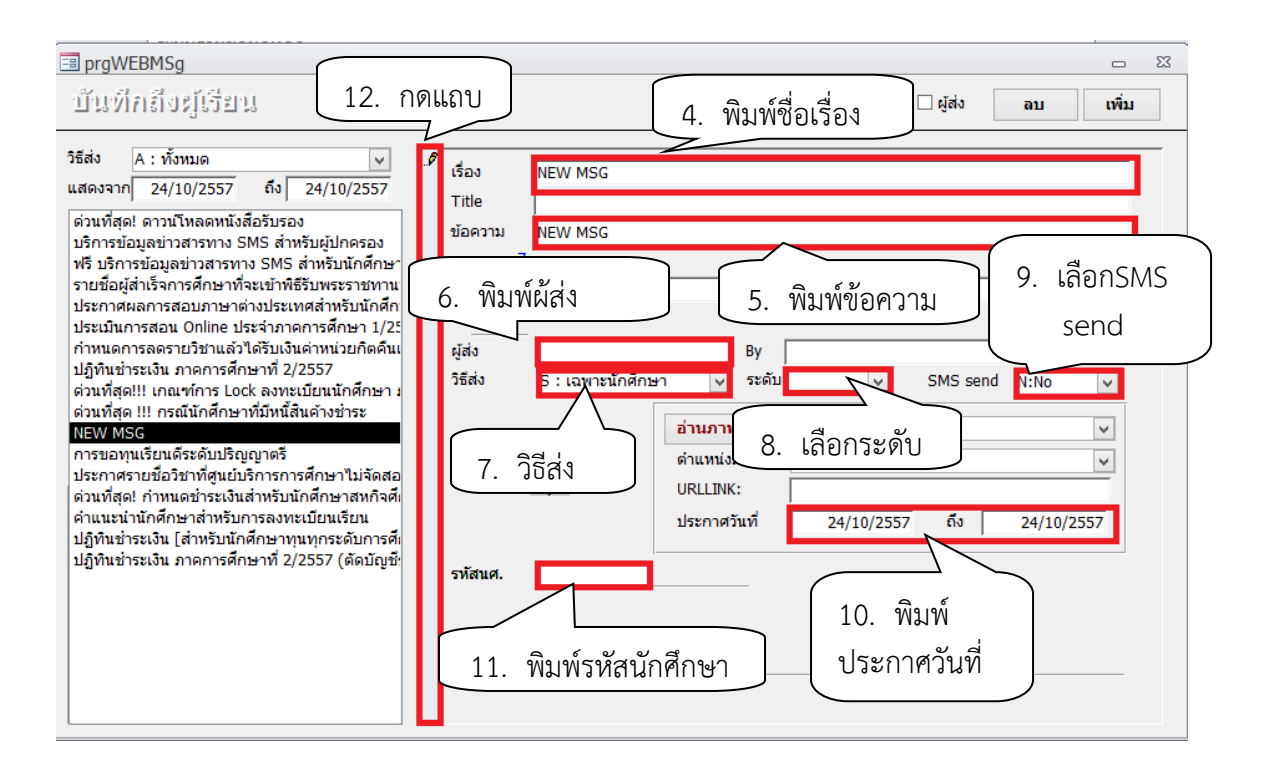

- 4 เรื่อง พิมพ์ชื่อเรื่องที่ต้องการประกาศ
- 5 ข้อความ พิมพ์ข้อความที่ต้องการส่งถึงผู้รับ
- 6 ผู้ส่ง พิมพ์ฝ่ายทะเบียนนักศึกษา
- 7 วิธีส่ง เลือกส่งเลือก S เฉพาะนักศึกษา
- 8 ระดับ เลือกระดับสูงสุด
- เลือก SMS send หากต้องการส่ง SMS ให้นักศึกษา ให้เลือก Y : YES ไม่ต้องการเลือก N : NO
- 10 พิมพ์วันที่ ประกาศ จาก ถึง
- 11. พิมพ์รหัสนักศึกษาที่ต้องการส่งข้อความถึง
- 12. คลิกแถบบาร์เพื่อบันทึกข้อมูล

|                                                    | วิธีการปฏิบัติงาน : การตรวจสอบการลงทะเบียนเรียน<br>รายวิชาที่มีเงื่อนไขเฉพาะ |                     |  |
|----------------------------------------------------|------------------------------------------------------------------------------|---------------------|--|
| ศูนย์บริการการศึกษา<br>มหาวิทยาลัยเทคโนโลยีสุรนารี | รหัสเอกสาร : WI-CES-3-17                                                     | แก้ไขครั้งที่ : 05  |  |
|                                                    | วันที่บังคับใช้ : 13 / 12 /2565                                              | หน้าที่ : 18 จาก 18 |  |

### 3. ข้อควรระวัง

 การตรวจสอบคุณสมบัติในหมวด E : หรือรายวิชาที่ต้องเห็นชอบจากหน่วยงานอื่นๆ เช่น เงื่อนไขระบุว่าต้องสอบผ่านวิชา 501101 หรือโดยความเห็นชอบของสาขาวิชาฯ ให้ส่งข้อมูลให้สำนักวิชา พิจารณาเฉพาะนักศึกษาที่ไม่ผ่านเงื่อนไขบังคับก่อน

2. การยกเลิกกลุ่มการเรียนเป็นรายคน ให้ Double Click ที่ชื่อนศ.ที่ต้องการลดรายวิชา <u>ห้ามกดปุ่ม Process เด็ดขาด</u> เพราะรายชื่อจะถูกลบไปทั้งหมด

| การดำเนินการ                                                                                          |  | เปฏิบัติ   | หมายเหตุ |
|----------------------------------------------------------------------------------------------------|--|------------|----------|
|                                                                                                    |  | ไม่ปฏิบัติ |          |
| 1. ดึงรายงานรายชื่อนักศึกษาที่ลงทะเบียนเรียนในรายวิชาที่มีเงื่อนไขเฉพาะ                               |  |            |          |
| 2. ตรวจสอบเงื่อนไขการลงทะเบียนเรียน                                                                   |  |            |          |
| <ol> <li>จัดทำบันทึกข้อความส่งสำนักวิชาเพื่อพิจารณาคุณสมบัติการลงทะเบียน</li> </ol>                   |  |            |          |
| <ol> <li>ทำบันทึกข้อความขอยกเลิกการลงทะเบียนเรียน<br/>เสนอผู้อำนวยศูนย์บริการการศึกษาลงนาม</li> </ol> |  |            |          |
| 5. ลดรายวิชาในระบบทะเบียนและประเมินผล พร้อมตรวจสอบการลด<br>รายวิชา                                    |  |            |          |
| 6. แจ้งส่วนการเงินและบัญชี                                                                            |  |            |          |
| 7. แจ้งนักศึกษา                                                                                       |  |            |          |

### 4. แบบสอบทานการปฏิบัติงาน (Check list)